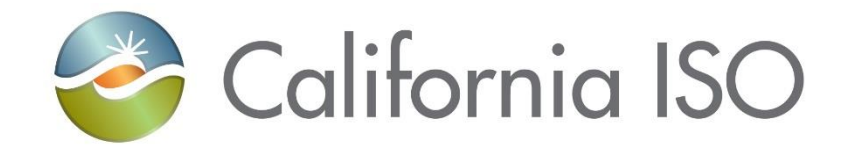

January 1, 2024

Prepared by: Grid Assets Version: 4.0

California Independent System Operator

## Table of Contents

| 1.   | INTRODUCTION                              |
|------|-------------------------------------------|
| 1.1. | Purpose                                   |
| 1.2. | Scope                                     |
| 1.3. | Definitions2                              |
| 2.   | ACCESSING TR - CAISO AND PTO USERS        |
| 2.1. | CAISO User Request TR Certification       |
| 2.2. | PTO User Request TR Certification         |
| 2.3. | Certificate Installation                  |
| 2.4. | Accessing TR                              |
| 3.   | USING TR FUNCTIONS/SCREEN VIEWS           |
| 3.1. | Main Screen7                              |
| 3.2. | Find Components - Static Search8          |
| 4.   | REQUEST & RATING FACTS                    |
| 4.1. | Find Change Requests                      |
| 4.2. | Find Share Requests                       |
| 4.3. | Rating Types25                            |
| 4.4. | Rating Notes                              |
| 5.   | REPORTS                                   |
| 5.1. | Components Changed Since                  |
| 5.2. | Component History Report                  |
| 5.3. | Components Not Linked to a Root Component |
| 5.4. | Components Share                          |
| 5.5. | Components Total                          |
| 5.6. | Components with No Link                   |
| 5.7. | Lines at a Station                        |
| 5.8. | Rating Notes                              |
| 5.9. | Transformer Bays at a Station             |
| 5.10 | . Tree View Components                    |
| 5.11 | . Printing a Report                       |
| 5.12 | . Saving a Report40                       |
| 6.   | REVISION HISTORY                          |

## 1. Introduction

The Transmission Register (TR) is a secure Web-enabled database environment for CAISO internal users and specific Participating Transmission Owners (PTO) to access TR data. The TR discloses for each transmission line and associated facility the:

- Identity of the PTO responsible for operation and maintenance and its owners (if other than the PTO).
- Dates the CAISO assumed or relinquished Operational Control.
- Date of any change in the PTO responsible for its operation and maintenance, or in the identity of its Owner.
- Transmission equipment's applicable ratings and history.

## 1.1. Purpose

The TR maintains the official listing of transmission lines, associated facilities, and Entitlements that are subject to the CAISO's Operational Control, as required by the Transmission Control Agreement, Section 4.2.

## 1.2. Scope

This manual covers the basic Transmission Register user functions and steps required for viewing Transmission Register data and generating reports. The manual covers the following topics:

- How to access the application
- Understanding the capabilities and views of the different windows
- How to use the Find capability of TR and view data
- Generating, creating, printing, and saving reports

## 1.3. Definitions

The following defined terms and acronyms are used within this document:

| Object           | Definition                                                                                                    |
|------------------|----------------------------------------------------------------------------------------------------|
| APS              | Arizona Public Service Company                                                                                                    |
| BPA              | Bonneville Power Administration                                                                                                    |
| BSCB             | Bus Sectionalizing Circuit Breaker                                                                                                    |
| CABLE            | Cable                                                                                                    |
| САР              | Shunt Capacitor                                                                                                    |
| СВ               | Circuit Breaker                                                                                                    |
| CDWR             | California Department of Water Resources                                                                                                    |
| CFE              | Comision Federal De Electricidad                                                                                                    |
| Component        | A single piece or grouping of electrical transmission equipment<br>embedded within the Grid System. Attributes that define a<br>component include the Organization, Owner, Description, Station,<br>Voltages, Ratings, and ISO or Non-ISO.                                                                                                    |
| COND             | Overhead Conductor                                                                                                    |
| .CSV             | Comma Separated Values (Excel format)                                                                                                    |
| CSW              | Circuit Switch                                                                                                    |
| СТ               | Current Transformer                                                                                                    |
| DISC             | Disconnect Switch                                                                                                    |
| Dynamic          | <ul> <li>A TR search type, which allows the User to select a value as search criteria, and the values of other search criteria are dynamically limited to only applicable values based on the selected value. If a User chooses to perform a dynamic search, the dynamic search fields are limited to the following fields, and values must be selected in the order shown as follows:</li> <li>Station</li> <li>High Nominal Voltage</li> <li>Equipment Type</li> </ul> |
| Equipment        | Electrical transmission equipment category created to represent a Component, e.g. Circuit Breaker, Transformer, Leg, Transmission Line Section, etc.                                                                                                    |
| FUSE             | Fuse                                                                                                    |
| liD              | Imperial Irrigation District                                                                                                    |
| ISO<br>Equipment | Represents Components turned over to the ISO for their Operational Control.                                                                                                    |
| LADWP            | Los Angeles Department of Water and Power                                                                                                    |

| Object               | Definition                                                                                                    |
|----------------------|----------------------------------------------------------------------------------------------------|
| LEG                  | Component typically consisting of CB, DISCs, and COND at the CB position inside a Station                                                                                                    |
| MID                  | Modesto Irrigation District                                                                                                    |
| MOD                  | Motor Operated Disconnect Switch                                                                                                    |
| MWD                  | Metropolitan Water District                                                                                                    |
| NCPA                 | Northern California Power Agency                                                                                                    |
| NEVP                 | Nevada Power                                                                                                    |
| Nominal<br>Voltage   | Represents the voltage class which an Organization decides is the utility industry-wide standard value used to classify a range of voltages. For example, actual Components may operate at 220 or 225 kV, but each would fall into the 230 kV nominal voltage class.                                                                                                    |
| Operating<br>Voltage | Represents the voltage at which an Organization has decided to operate their Components for a specific Nominal Voltage of the Organization.                                                                                                    |
| Organization         | A utility entity that either performs the maintenance on and/or physically operates the Components listed under its name.                                                                                                    |
| Owner                | A utility entity that has an ownership percentage of or entitlements<br>to the Components listed under its name.                                                                                                    |
| PACE                 | PacifiCorp East                                                                                                    |
| PACW                 | PacifiCorp West                                                                                                    |
| PGAE                 | Pacific Gas and Electric                                                                                                    |
| РТО                  | Participating Transmission Owner                                                                                                    |
| Rating Note          | An Organization specific note providing additional rating limit detail<br>the operator needs to use when operating the Component.                                                                                                    |
| Rating Type          | All rated components have at least four rating types that represent<br>Summer Normal, Summer Emergency, Winter Normal, and Winter<br>Emergency ratings and are used to populate the Detailed Network<br>Model (MVA1, MVA2, MVA3, and MVA4). Additional rating types<br>may be added by the Organization that represents special<br>emergency or planning conditions. Within each rating type is an<br>AMP and/or MVA/MVAR value that provides the user the electrical<br>limits a Component can be operated at or planned for while under<br>normal or emergency conditions. |
| RCT                  | Shunt Reactor                                                                                                    |
| REG                  | Regulator                                                                                                    |
| RLY                  | Relay                                                                                                    |
| .rtf                 | Rich Text Format                                                                                                    |

| Object       | Definition                                                                                                    |
|--------------|----------------------------------------------------------------------------------------------------|
| 0045         |                                                                                                    |
| SCAP         | Series Capacitor                                                                                                    |
| SCE          | Southern California Edison                                                                                                    |
| SCND         | Synchronous Condenser                                                                                                    |
| SDGE         | San Diego Gas and Electric                                                                                                    |
| SMUD         | Sacramento Municipal Utility District                                                                                                    |
| SRCT         | Series Reactor                                                                                                    |
| SRP          | Salt River Project                                                                                                    |
| Static       | A TR search type, which allows the User to openly select or enter values as search criteria, and then submit all values at once for searching.                                                                               |
| Station Name | Organization specific substation/switching station full name or a special category (Transmission Line) reserved to be the umbrella for all Organization specific transmission circuits and their associated equipment types. |
| SVC          | Static VAR Compensator                                                                                                    |
| SVP          | Silicon Valley Power                                                                                                    |
| TERM         | A Component representing one terminus of a transmission line typically consisting of a LEG(s) and line drop CONDs                                                                                                    |
| TL           | Transmission Line                                                                                                    |
| TLS          | Transmission Line Section                                                                                                    |
| TR           | Transmission Register                                                                                                    |
| TRCT         | Tertiary Reactor                                                                                                    |
| WALC         | Western Area Lower Colorado                                                                                                    |
| WACM         | Western Area Colorado Missouri                                                                                                    |
| WASN         | Western Area Sierra Nevada                                                                                                    |
| WTRP         | Wave Trap                                                                                                    |
| XFMR         | Transformer                                                                                                    |

# 2. Accessing TR – CAISO and PTO Users

Before accessing the TR for the first time, the user must obtain and install a TR Certificate. Take the following steps to request, install, and access TR:

## 2.1. CAISO User Request TR Certification

- 1) From the eCurrent homepage 'QUICK LINKS' section, click on the Internal Application Access and you will land you 'Access request form' home page.
- 2) From the Internal Application Access Request homepage, click on 'Create Access Request' and follow the steps outlined in the <u>User Guide</u>.
- Application = "TR Transmission Register (TR)", Access Role = ISO USER, and Environment = Production

## 2.2. PTO User Request TR Certification

- 1) Access the following CAISO URL to obtain the External AARF: http://www.caiso.com/Documents/ApplicationAccessRequestForm.xls
- 2) The authorized UUA for the requesting Organization must fill out the form per the instructions in the form and submit as per <u>Application Access</u> <u>Request Form Reference Guide</u>

## 2.3. Certificate Installation

Once approved, Certificate Request replies via e-mail with the TR Certificate, password, and TR Installation Instructions. A password is required for the initial login only. All ensuing accesses automatically connect the user.

Save the certificate file and installation PIN in a secure location for possible future use and follow the installation instructions.

## 2.4. Accessing TR

Type the URL address <u>https://portal.caiso.com/tr/app</u> into your browser address bar.

## 3. Using TR Functions/Screen Views

#### 3.1. Main Screen

Below is the Transmission Register main screen. The user has the option of using "Light" or "Dark" mode, as shown below.

| Transmissi                          | on Register                                      | Component quick find | Q (G (8) Nancy Strouse        |
|-------------------------------------|--------------------------------------------------|----------------------|-------------------------------|
| Components A                        | Requests $\checkmark$ Admin $\checkmark$ Reports |                      |                               |
| Find Components<br>PTO Entitlements |                                                  |                      |                               |
| Home Page                           |                                                  |                      |                               |
|                                     |                                                  |                      |                               |
| Iransmission Reg                    | jister                                           | Component quick find | د 🛞 🛞 itpm ext_other_rwx10718 |
| Components A                        | uests 🗸 Admin 🗸 Reports                          |                      |                               |
| Find components<br>Add components   |                                                  |                      |                               |
| Link components                     |                                                  |                      |                               |
| PTO entitlements                    |                                                  |                      |                               |

Figure 1 TR Main Screen - Components

Once the address has been typed into the browser, the screen in Figure 3 appears, displaying two folder labels, Components and Reporting. Click on <u>Find Components</u>. Preferences are in a dropdown under the user's profile.

| Click to go back (Alt+Left arrow), hold to see histo                             |                                        |                                                                       | Component quick find                          | , C. (2) Nancy Strouse |              |                     |
|----------------------------------------------------------------------------------|----------------------------------------|-----------------------------------------------------------------------|-----------------------------------------------|------------------------|--------------|---------------------|
| Components $\lor$ Requests $\lor$                                                | Admin 🗸                                | Reports                                                               |                                               |                        |              |                     |
| Home / Components / Find                                                         |                                        |                                                                       |                                               |                        |              |                     |
| Find Components                                                                  |                                        |                                                                       |                                               |                        |              |                     |
| By selecting one of two search types<br>information utilizing different criteric | s, Static or Dyr<br>1, e.g., station r | amic, a user may search for trans<br>ame, equipment type, organizatio | mission equipment ratin<br>n, and/or voltage. | gs and                 |              |                     |
| Static Search Dynamic Search                                                     |                                        |                                                                       |                                               | Sc                     | aved Queries | V .                 |
| Maintenance Organization                                                         | ~                                      | Component ID                                                          | ∼ Owne                                        | r                      | ~            | Run search          |
| Station                                                                          | ~                                      | Equipment Type                                                        | <ul> <li>✓ High t</li> </ul>                  | lominal Voltage (kV)   | ~            | C Reset all filters |
| Description                                                                      | ~                                      | Effective Date                                                        | ✓ Last A                                      | Aodified Date          | ~            |                     |
| ISO Control Start Date                                                           | $\sim$                                 | Currently under ISO Control                                           | ~                                             |                        |              |                     |
|                                                                                  |                                        |                                                                       |                                               |                        |              |                     |

#### Figure 2 Find Components Page

This is where the search process begins in the selection of a Search Type. The Search Type window provides the user with the ability to conduct the search using either a Static Search or a Dynamic Search. The user may view their organization's components and only those that are included in the Maintenance Organization list, or if a valid share exists between the component and the user's organization.

As shown is Figure 4, the application automatically defaults to the Static Search screen.

If a Dynamic Search is desired, proceed to Section 3.3 and if a Static Search is desired, then proceed to Section 3.2.

#### 3.2. Find Components - Static Search

As stated in Section 3.1., the Find Components defaults to the Static Search (refer to Figure 4). Static Searches allow the user to select *any or all* the criteria for a search, however keep in mind that the fewer the search selections, the greater the results. The user can likewise select a specific parameter in the left-hand column; however, the search automatically defaults to Equal to.

Service only information that is relevant to their organization.

| TR Transmission Registe                                                           |                                                                  | Component quick find   | Q                                                             | Nancy Strouse                         |           |            |
|-----------------------------------------------------------------------------------|------------------------------------------------------------------|------------------------|---------------------------------------------------------------|---------------------------------------|-----------|------------|
| Components V Request                                                              | s 🗸 Admin 🗸 Reports                                              |                        |                                                               |                                       |           |            |
| -<br>ind Componer                                                                 | nts                                                              |                        |                                                               |                                       |           |            |
| y selecting one of two searc                                                      | n types, Static or Dynamic, a user me                            | ay search for transmi  | ssion equipment ratings an                                    | nd                                    |           |            |
| formation utilizing different                                                     | criteria, e.g., station name, equipmer                           | nt type, organization, | and/or voltage.                                               |                                       |           |            |
|                                                                                   |                                                                  |                        |                                                               |                                       |           |            |
| Static Search Dynamic S                                                           | Search                                                           |                        |                                                               | Saved                                 | d Queries | · · · · ·  |
| Static Search Dynamic S                                                           | Search                                                           |                        |                                                               | Save                                  | d Queries | <u> </u>   |
| Static Search Dynamic S                                                           | Search                                                           |                        | <ul> <li>✓ Owner</li> </ul>                                   | Save                                  | d Queries | Run search |
| Static Search Dynamic S<br>Mantenance Organization                                | Search                                                           | ve                     | V     Owner     High Nomin                                    | Saved                                 | d Queries | Run search |
| Static Search Dynamic S<br>Maintenance Organization                               | Search                                                           | 90                     | <ul> <li>✓ Owner</li> <li>✓ High Nomin</li> </ul>             | Saved                                 | d Queries | Run search |
| Static Search Dynamic S<br>Maintenance Organization                               | Search Component ID Equipment Typ Effective Date                 | ie                     | V     Owner     V     High Nomin     V     Last Modifie       | Saved<br>Inal Valtage (kV)<br>ed Date | d Queries | Run search |
| Static Search Dynamic :<br>Maintenance Organization<br>AEP<br>ANHM<br>APS<br>BANC | Search Component ID Equipment Typ Effective Date Currently under | ve<br>r ISO Control    | V Owner     V High Nomin     V Last Modifie     V             | Saved<br>Ial Valtage (kV)<br>ed Date  | d Queries | Run search |
| Static Search Dynamic :<br>Maintenance Organization AEP ANHM APS BANC BPA         | Search Component ID Equipment Typ Effective Date Currently under | ve<br>r ISO Control    | V     Owner     V     High Nomin     V     Last Modifie     V | Saved<br>Ial Valtage (kV)<br>ed Date  | d Queries | Run search |

Figure 3 Static Search - Organization

- 1) Select the Maintenance Organization from the right column drop-down menu shown in Figure 5 and select Equal to parameter in the left-hand column, shown in Figure 6.
  - It is not required to make parameter selection in the left-hand column if "Equal to" is the preference.
  - There is no need to select "Equal to". The user selects the Maintenance Organization by clicking and checking the Maintenance Organization they would like to see.

| Static Search Dynamic Search |                        |              |        | Saved                | Queries | ~                                         |
|------------------------------|------------------------|--------------|--------|----------------------|---------|-------------------------------------------|
| Maintenance Organization     | Component ID -         |              | Owner  |                      | ~       | Run search                                |
| Station                      | Conditions-            | Component ID |        | nal Voltage (kV)     | ~       | $\ensuremath{\bigcirc}$ Reset all filters |
| Description                  | Equal to               |              |        | ied Date             | $\sim$  |                                           |
| SO Control Start Date        | Contains<br>Start With | Control      | ~      |                      |         |                                           |
| Results                      |                        |              | Export | Layouts –<br>Default |         | · · ·                                     |
| Q. Search                    | ×                      |              |        |                      |         |                                           |

Figure 4 Static Search - Parameters

- 2) Enter the component ID in the second row of the right column and select the lefthand column parameter to one of the following:
  - Equal to- searches the exact ID number (the default choice)
  - Contains- searches using a partial ID number
  - Starts with- searches using the first few digits of an ID number
- 3) Select the Owner.

| Static Search Dynamic Search |   |                             |                             | Saved Queries | ~][               |
|------------------------------|---|-----------------------------|-----------------------------|---------------|-------------------|
| Maintenance Organization     | ~ | Component ID                | ✓ Owner                     | ~             | un search         |
| Station                      | ~ | Equipment Type              | ✓ High Nominal Voltage (kV) | ~ 01          | Reset all filters |
| 3                            | ô | Effective Date              | ✓ Last Modified Date.       | ~             |                   |
|                              |   | Currently under ISO Control | ~                           |               |                   |
| -                            |   |                             | Export V                    | - Layouts     | ~ ·               |
| 3                            |   |                             |                             |               |                   |

Figure 5 Static Search – Station Name

- 4) Select or type the Station name.
- 5) Select the Equipment Type.

I

This window offers all equipment types, which may or may not be related to the Organization or Owner.

| mponents                     | Reports                     |                           |                       |
|------------------------------|-----------------------------|---------------------------|-----------------------|
| Static Search Dynamic Search |                             |                           | Saved Queries         |
| laintenance Organization     | Component ID                | ✓ Owner                   | ∼ Run search          |
| tation $\sim$                | Equipment Type              | High Nominal Voltage (kV) | ∧ C Reset all filters |
| escription $\sim$            | Effective Date              | ~ 1000                    | Î                     |
| O Control Start Date 🗸 🗸     | Currently under ISO Control | > 525                     |                       |
| Poculto                      |                             | 500                       | ~ ] []                |
| Q Search                     |                             | 345                       |                       |
| Sedicit                      |                             | T 107                     |                       |

Figure 6 Static Search - High Nominal Voltages

| TR Transmission Re                                                                                                    |                                                                                                    |                                                                                                    |                                                 |                                                                                                    |            |                                                                                                    |                        |                                                     | Component quic                                                                                                    |                                 |                                                                |                    | MEAT_LSEI    |           |
|----------------------------------------------------------------------------------------------------|----------------------------------------------------------------------------------------------------|----------------------------------------------------------------------------------------------------|-------------------------------------------------|----------------------------------------------------------------------------------------------------|------------|----------------------------------------------------------------------------------------------------|------------------------|-----------------------------------------------------|----------------------------------------------------------------------------------------------------|---------------------------------|----------------------------------------------------------------|--------------------|--------------|-----------|
| Components ~ Re                                                                                                    | quests $\sim$                                                                                                    | Admin $\sim$                                                                                                 | Reports                                         |                                                                                                    |            |                                                                                                    |                        |                                                     |                                                                                                    |                                 |                                                                |                    |              |           |
|                                                                                                    |                                                                                                    |                                                                                                    |                                                 |                                                                                                    |            |                                                                                                    |                        |                                                     |                                                                                                    |                                 |                                                                |                    |              |           |
| Find component                                                                                                    | s                                                                                                    |                                                                                                    |                                                 |                                                                                                    |            |                                                                                                    |                        |                                                     |                                                                                                    |                                 |                                                                |                    |              |           |
| By selecting one of two s<br>criteria, e.g., station nam                                                                                                    | search typ<br>1e, equipm                                                                                                    | es. Static or Dync<br>ent type. organiz                                                                      | amic, a user mo<br>ation, and/or vi             | iy search for transmissi<br>oltage.                                                                                                    | ion equipm | ent ratings and information u                                                                                                    | tilizing               | different                                           |                                                                                                    |                                 |                                                                |                    |              |           |
| Static search Dyna                                                                                                    |                                                                                                    |                                                                                                    |                                                 |                                                                                                    |            |                                                                                                    |                        |                                                     |                                                                                                    |                                 |                                                                |                    |              |           |
| Mointenance organization '<br>(SCE) (SDGE) (PGAE)                                                                                                    |                                                                                                    |                                                                                                    |                                                 |                                                                                                    |            |                                                                                                    |                        |                                                     |                                                                                                    | High nomin                      |                                                                | ^ R                | in search    |           |
|                                                                                                    |                                                                                                    |                                                                                                    |                                                 |                                                                                                    |            |                                                                                                    |                        |                                                     | Equal to                                                                                                    |                                 | High nominal v                                                 |                    |              |           |
| Desilie                                                                                                    |                                                                                                    |                                                                                                    |                                                 |                                                                                                    |            |                                                                                                    |                        |                                                     | Equal to                                                                                                    |                                 |                                                                |                    |              |           |
| Results                                                                                                    |                                                                                                    |                                                                                                    |                                                 |                                                                                                    |            |                                                                                                    |                        |                                                     | Not equal to                                                                                                    |                                 |                                                                |                    |              |           |
|                                                                                                    |                                                                                                    |                                                                                                    |                                                 |                                                                                                    |            |                                                                                                    |                        |                                                     | Greater than o                                                                                                    |                                 |                                                                |                    |              |           |
|                                                                                                    |                                                                                                    |                                                                                                    |                                                 |                                                                                                    |            |                                                                                                    |                        |                                                     |                                                                                                    |                                 |                                                                |                    |              |           |
|                                                                                                    |                                                                                                    |                                                                                                    |                                                 |                                                                                                    |            |                                                                                                    |                        |                                                     |                                                                                                    |                                 |                                                                |                    |              |           |
|                                                                                                    |                                                                                                    |                                                                                                    |                                                 |                                                                                                    | View comp  | No results<br>ponents by selecting appropriate fil                                                                                                    | iters abo              | va.                                                 | Less than or ea                                                                                                    | pal                             |                                                                |                    |              |           |
| TR Transmission Re                                                                                                    | gister                                                                                                    |                                                                                                    |                                                 |                                                                                                    | View comp  | No results<br>ponenti by selecting appropriate fil                                                                                                    | hers abo               | ue.                                                 | Less than or ea                                                                                                    | jual<br>ick find                | ٩                                                              | 6 @1               | TPM EXT_LSI  | 01_RWx103 |
| TR) Transmission Rej<br>Components ~ Rec                                                                                                    | gister<br>quests ~                                                                                                    | Admin ~                                                                                                    | Reports                                         |                                                                                                    | Vew comp   | No results<br>powerki by selecting appropriate fil                                                                                                    | hers abo               | ve                                                  | Less than er ec                                                                                                    | pal                             | ٩                                                              | 6 @1               | TPM EXT_LSI  | EL_RWx107 |
| TR Transmission Rej<br>Components ~ Rea<br>Iome / Components / Fin                                                                                                    | gister<br>quests $\smallsetminus$<br>d                                                                                                    | Admin ~                                                                                                    | Reports                                         |                                                                                                    | View comp  | No results<br>converte lay assecting agarageriane fil                                                                                                    | hers also              | 100                                                 | Less than or oc                                                                                                    | ick find                        | Q.                                                             | 6 (8)              | TPM EXT_LSI  | 0_PWx107  |
| TR     Transmission Report       Components     Rea       Iome / Components / Fin     Find                                                                                                    | gister<br>quests >><br>d                                                                                                    | Admin ~                                                                                                    | Reports                                         |                                                                                                    | View comp  | No results<br>conerto la velectra agorgonate fil                                                                                                    | ters abo               | va.                                                 | Less than or oc                                                                                                    | ual                             | ٩                                                              | G (8)              | TPM EXT_LSI  | ti_RWx105 |
| Transmission Rep<br>Components                                                                                                    | gister<br>quests >><br>d<br>S<br>earch type                                                                                                    | Admin ~                                                                                                    | Reports                                         | y search for transmissi                                                                                                    | Vew comp   | No results<br>conerts by electrical agergenetic for<br>any restings and information s                                                                                                    | utfizing               | ye<br>g different                                   | Less than or oc                                                                                                    | ok find                         | ٩                                                              | & ®1               | TPM. EXT_LSI | 0_999400  |
| 18     Transmission Rep       Components     Rec       tome J Components J Find components     Sitesting one of two s       by selecting one of two s     statesting one of two s                                                                                                    | gister<br>quests $\sim$<br>d<br>5<br>earch type<br>e, equipme                                                                                                    | Admin ~<br>as. Static or Dyna<br>ant type, organize                                                          | Reports<br>mic. a user ma                       | y search for transmissi<br>irlage.                                                                                                    | View comp  | No results<br>connect by when the appropriate fit                                                                                                    | ters abo               | ve<br>g different                                   | Less than or oc                                                                                                    | ck find                         | ď                                                              | (L ® 1             | TPM EXT_LSI  | EL_RWARD  |
| Transmission Rep Components  Rec Torne / Components / Rec Torne / Components / Rec Torne / Components Static counts Static counts                                                                                                    | gister<br>quests >><br>d<br>earch type<br>e, equipme<br>mic search                                                                                                    | Admin ~<br>es. Static or Dyno<br>ent type. organize                                                          | Reports<br>mic. a user ma                       | y search for transmissi<br>Mage.                                                                                                    | View comp  | No results                                                                                                    | Ners abor              | ve                                                  | Less than ar ec                                                                                                    | ok find                         | Q.                                                             | (L @               | TPM EXT_LSE  |           |
| Tomsmission Re<br>Components V Rec<br>torre / Components / Pin<br>Trind components / Pin<br>Trind components<br>Static search Dynam<br>Static search Dynam<br>Mortenzee aggestation*                                                                                                    | gister<br>quests >><br>d<br>s<br>earch type<br>e, equipme<br>mic search<br>() >> ()                                                                                              | Admin ~<br>ss. Static or Dyna<br>ent type, organized<br>a<br>Component ID                                    | Reports<br>mic. a user ma<br>ation. and/or vo   | y search for transmissi<br>litage.<br>Owner                                                                                                    | on equipm  | No results                                                                                                    | ters also<br>utilizing | y different<br>Equipment typ                        | Les thon or ec                                                                                                    | ok find                         | C. Saved querre                                                | د ® ۱<br>۱         | TPM DxT_LSI  |           |
| Transmission Rep<br>Components V Rec<br>tome / Components / Rin<br>Find components<br>Static search Dyna<br>Static search Dyna<br>Materiane aggintation '                                                                                                    | gister<br>quests >><br>d<br>s<br>earch type<br>e, equipme<br>mic search<br>3>                                                                                                    | Admin ~<br>as. Static or Dyna<br>net type. organized<br>a<br>Component ID<br>Effective date                  | Reports<br>mic. a user ma<br>ation. and/or vo   | y search for transmissi<br>itage.<br>Owner<br>Last modified date                                                                                                    | View comp  | No results<br>source to by which of payments to<br>seen notings and informations<br>and informations<br>(Station                                                                                                    | utilizing              | ex<br>g different<br>Equipment typ<br>Currently und | Less thon or ec                                                                                                    | ck find                         | C.<br>Saved querre<br>nel village 607 —                        | s<br>voltage (kV)~ | IPM DXT_LSI  | 0_8Wd02   |
| Tonsmission Rep<br>Components V Rec<br>tome / Components / Re<br>Find components / Re<br>Find components<br>Static search Dyna<br>Notes more view ()<br>Decembra                                                                                                    | gister<br>quests >><br>d<br>s<br>earch type<br>e, equipme<br>mic search<br>()<br>)<br>()<br>)<br>()<br>)<br>()<br>)<br>()<br>)<br>()<br>)<br>()<br>)<br>()                       | Admin ~<br>as. Static or Dyno<br>mit type, organize<br>Component ID<br>Effective date                        | Reports<br>mic. a user man<br>and/or ve         | y search for transmiss<br>stage<br>Owner<br>Last modified date                                                                                                    | on equipm  | No results<br>worken by welching appropriate Mini-<br>ent ratings and information is<br>Station Station Station                                                                                                    | ters abor<br>utilizing | g different<br>Equipment typ<br>Currently und       | Less thon or ed<br>Component qui<br>Component qui<br>Equal to<br>Equal to                                                                                                    | ck find                         | Q       Saved querre       net wittage 607                     | S<br>veihage (kV)  | PPM DxT_LSI  |           |
| 133     Transmission Rep       Components     Vec       Components     Vec       terre / Components / Find     Prono       Find components     Prono       Static search     Dynam       Static search     Dynam       Americano any strategies     Prono       Description     Results                                                                                                    | gister<br>quests ~<br>d<br>s<br>earch type<br>e. equipme<br>mic search<br>mic search<br>2 ~ (                                                                                    | Admin ~<br>as. Static or Dyno<br>mil type, organize<br>Component ID<br>Effective date                        | Reports mic. d user manufacture                 | y search for transmiss<br>https://www.communications.com/<br>Conternet/Content/Content/Conte | on equipm  | No results                                                                                                    | utilizing              | a different<br>Equipment typ<br>Currently und       | Less thon or ed<br>Component qu<br>Component qu<br>Equal to<br>Equal to<br>Stat equal to                                                                                                    | ck find                         | Q.       Saved querie       Indextoger (kv)       High nominal | s<br>vuotage RVV-  | PPM Ext_LSI  | 0RWx007   |
| Components  Components  Components  Components  Components  Components  Components  Find components  Find components Components Com                                                                                                    | gister<br>quests<br>d<br>d<br>s<br>earch type<br>the equipment<br>mic search<br>a<br>y<br>a<br>y<br>a<br>a<br>y<br>a<br>a<br>a<br>a<br>a<br>a<br>a<br>a<br>a<br>a<br>a<br>a<br>a | Admin ~<br>as. Static or Dyno<br>and Types organized<br>Component ID<br>Effective date                       | Reports<br>mic. a user man<br>attion. and/or vo | y search for transmiss<br>trage<br>Owner<br>Last modified date                                                                                                    | Vee corp   | No results where the values of generation is the values of generation is the values of generation is the values of the values of | utlizing               | a different<br>Equipment typ<br>Currently und       | Less than ar ed<br>Component qui<br>Component qui<br>Condition<br>Equation<br>Equation<br>Regula to<br>Cender than<br>Cender than<br>Cender than<br>Cender than<br>Cender than<br>Cender than<br>Cender than           | ok find                         | Q.       Saved quere       Saved quere       High nominal      | s                  | PPM EXT_LSI  |           |
| Transmission Rep<br>Companyants      Rep<br>tame / Companyants / Re<br>Find companyants / Re<br>Find companyants / Re<br>Find companyants / Re<br>Static seach Dyna<br>Notempanyants / Dyna<br>Notempanyants / Dy | gister<br>quests ~<br>d<br>s<br>search type<br>equipme<br>mic search<br>mic search                                                                                               | Admin ~<br>ass Static or Dyna<br>ass Static or Dyna<br>int Type, organized<br>component ID<br>Effective done | Reports<br>mic. a user man<br>atten, and/or vo  | y search for transmess<br>httpge<br>Osmer<br>Last modified date                                                                                                    | Vee corp   | No results                                                                                                    | utilizing              | a different<br>Equipment typ<br>Currently und       | Less than a co<br>Component qui<br>Component qui<br>Conditione<br>Count to<br>Conditione<br>Count than<br>Count than<br>Count than<br>Count than<br>Count than<br>Count than<br>Count than<br>Count than<br>Count than | ek find<br>ek find<br>Pilgh rom | Q,<br>Saved querce<br>red utilage 607                          | s                  | TPM Drt_LSI  |           |

Figure 7 Static Search – Conditions (Dark and Light modes)

- 6) Select the High Nominal Voltage (kV), and then select one of the left-hand column parameters:
  - Equal to
  - Not Equal to

- Greater than
- Greater than or equal to
- Less than
- Less than or equal to
- Static Search offers all voltages, which may or may not be related to the Organization or Owner.

7) Type in the Description and select one the left-hand column parameters:

- Equal to
- Contains
- Starts with

|                              |                             |        |                      | <        |          | Augu         | t 202        | 3       | >       |                     |
|------------------------------|-----------------------------|--------|----------------------|----------|----------|--------------|--------------|---------|---------|---------------------|
| Static Search Dynamic Search |                             |        |                      | Su       | Mo       | Tu V         | /e Th        | Fr      | Sa      |                     |
| Maintenance Organization     | <u>.</u>                    |        |                      | 30       | 31       | 1            | 2 3          | 4       | 5       |                     |
| SCE V                        | Component ID                | $\sim$ | Owner                | 6        | 7        | 8            | 9 10         | 11      | 12      | Run search          |
| Station 🗸                    | Equipment Type              | ~      | High Nominal Voltage | 13       | 14       | 15           | 6 17         | 18      | 19      | 7 Reset all filters |
| Description 🗸                | Effective Date              | ~      | Last Modified Date   | 20<br>27 | 21<br>28 | 22 2<br>29 3 | 3 24<br>0 31 | 25<br>1 | 26<br>2 |                     |
| SO Control Start Date 🗸 🗸    | Currently under ISO Control | Condit | ions 🗸               | Ente     | r date   | •            |              |         |         |                     |
| Results                      |                             | + Add  | l I                  |          |          |              |              |         |         | ·                   |
| Q Search X                   |                             |        |                      |          |          |              |              |         | ÷       | =                   |

Figure 8 Static Search - ISO Effective Date

- 8) Type in the Effective Date or select the Effective Date by clicking on the date icon shown in Figure 9. A calendar displays.
  - i. Click the desired day of the month and the calendar automatically closes.
  - ii. Select the left-hand column parameters for the Effective Date shown in figure 9.
- 9) Select the Last Modified Date and parameters using the same method as shown previously.
- 10) Select the ISO Control Start Date and parameters in the same manner.
- 11) Choose either Yes or No from the Currently Under ISO Control dropdown window.
- 12) After the desired criterion is selected, click the Run Search button.

| ***                                                                                                    |                                                                                                    | Component quick into                                                                                                    | G & Nancy Stro         |
|----------------------------------------------------------------------------------------------------|----------------------------------------------------------------------------------------------------|----------------------------------------------------------------------------------------------------|------------------------|
| components 🗸 Requests 🗸 Ad                                                                                                    | min 🖂 Reports                                                                                                    |                                                                                                    |                        |
| (SCE)                                                                                                    | ✓ ☐ Component ID                                                                                                    | ∨ Uwner                                                                                                    | ∼ Run search           |
| Station                                                                                                    | ~ Equipment Type                                                                                                    | ∽ High Nominal Voltage (kV)                                                                                                    |                        |
| Description                                                                                                    | ∽ Effective Date                                                                                                    | ✓ Last Modified Date                                                                                                    | ~                      |
| ISO Control Start Date                                                                                                    | ✓ Currently under ISO Control                                                                                                    | $\sim$                                                                                                    |                        |
| Results                                                                                                    |                                                                                                    | Export V Default                                                                                                    | ~ ) [                  |
| Q Search                                                                                                    | <                                                                                                    |                                                                                                    | 7 II II I              |
| ACTIONS ID                                                                                                    |                                                                                                    | +1+ : EQUIPMENT TYPE +1+ : DESCRIPT                                                                                                    | TION +}+ : HIGH KV +}+ |
|                                                                                                    |                                                                                                    |                                                                                                    |                        |
| 20 C                                                                                                    |                                                                                                    | XFMR                                                                                                    |                        |
| •                                                                                                    | _                                                                                                    | XFMR<br>BUS                                                                                                    |                        |
| components<br>cting one of two search types. Static or Dynamic. of<br>e.e.g., station name, equipment type, organization,<br>c.search Dynamic search                                                                                                    | suser may search for transmission equipment ratings and i<br>and/or voltage.                                                                                                    | EUS<br>Information utilizing different                                                                                                    |                        |
| components<br>cing one of two search types. Static or Dynamic. e.<br>e.g. station name. equipment type. organization.<br>c search Dynamic search<br>space separates.<br>SDGE IBGAE ① Component D                                                                                                    | user may search for transmission equipment ratings and is and/or voltage.                                                                                                    | NFMR<br>BUS<br>Information utilizing different                                                                                                    | Streed quartes         |
| components<br>cting one of two search types. Static or Dynamic. et<br>e g_station name. equipment type. organization.<br>c search Dynamic search<br>search Dynamic search<br>second BABE I Component D<br>pton  V Effective date                                                                                                    | suser may search for transmission equipment ratings and is<br>and/or voltage.                                                                                                    | XFMR BUS  Information utilizing different  Equipment type  Character type  Converty under 50 central  Converty under 50 central  Converty under 50 central                                                                                                    | EStred gurres          |
| components<br>cting one of two search types. Static of Dynamic. ex<br>e.g. station name. equipment type. organization.<br>c search Dynamic search<br>conce approximation<br>search Dynamic search<br>conce approximation<br>concerning of the search<br>concerning of the search<br>concerning of the se             | user may search for transmission equipment ratings and is<br>and/or voltage.                                                                                                    | XFMR       BUS       Information utilizing different       TSS:       TSS:       Creatly under 50 control       Cherring under 50 control       More                                                                                                    | Streed queries         |
| components<br>cting one of two search types. Static of Dynamic. e.<br>e.g. station nome. equipment type. organization.<br>c search Dynamic search<br>correct organization.<br>Component ID<br>pton Component ID<br>pton Effective date<br>Its                                                                                                    | user may search for transmission equipment ratings and is<br>and/or valtage.                                                                                                    | XFMR       BUS       Information utilizing different       TSS       TSS       Creatly under 50 control       Chernel       Meet                                                                                                    | Streed queries         |
| components<br>citing one of two search types. Static or Dynamic. ex<br>ex eg. station name. equipment type. organization.<br>c search Dynamic search<br>norde expensions" Component ID<br>pton V Effective date<br>its<br>search V                                                                                                    | euser may search for transmission equipment ratings and is<br>and/or voltage.                                                                                                    | XFMR       BUS   Information utilizing different                                                                                                    | Estreed quartes        |
| Components<br>cting one of two search types. Static or Dynamic. e.<br>e. g., station name. equipment type. organization.<br>c search Dynamic search<br>more equipment of the search<br>search Component D<br>aton Component D<br>the file the search<br>search Component D<br>the search Component D<br>the search Compone | USER may search for transmission equipment ratings and is and/or voltage.  Coviner Coviner Co | XFMR       BUS       Information utilizing different       Equament type       Equament type       Equament type       Equation of the set of the set of the se | Screed queries         |

Figure 9 Static Search Results

## 3.2.1. Details View of Static Search Results

The search results display at the bottom of the page, shown in Figure 10. The user can scroll to the right of the Search Results screen and view the ratings for Summer Normal, Summer Emergency, Winter Normal, Winter Emergency, and all other ratings currently populated for each component. To save the query:

- 1) Click the <u>Manage Queries</u> hyperlink and a window loads to name and save the query to Saved Queries" for future reference.
- 2) Type in the file name.
- 3) Press the OK button. The screen refreshes and you can now see your saved query in the dropdown window next to the Manage Queries.

To sort the results by a specific category, click on the <u>Details View</u> hyperlink (clicking the ID number hyperlink next to the Details View provides the same outcome).

| Components 🗠 Requests 🗠   | Admin V Reports | ÷;;            |                                  |                                                                                      |                |                                       |
|---------------------------|-----------------|----------------|----------------------------------|--------------------------------------------------------------------------------------|----------------|---------------------------------------|
| forme / Components / Find |                 | .9             |                                  |                                                                                      |                |                                       |
| Component                 |                 |                |                                  | 0 Modify Cor                                                                         | mponent 🔒 S    | hare Component                        |
| About                     | Equipment       |                | Voltages                         | Control                                                                              | Updates        |                                       |
| Description               | Station         | Length (Miles) | High Nominal Voltage (kV)<br>525 | ISO control<br>Y                                                                     | Effective date | Last modified date<br>09/06/2022 7:42 |
| Organization Owner(s)     | Equipment type  | Line number    | Low Nominal Voltage (kV)<br>230  | 150 control start date                                                               | Pending change | AM<br>Pending share                   |
|                           | Additional info |                | Tertiary Nominal Voltage (kV)    | ISO control end date $\ensuremath{\mathbb{N}}\xspace/\ensuremath{\mathbb{A}}\xspace$ |                |                                       |
| Ratings Linking Share     |                 |                |                                  |                                                                                      |                |                                       |

Figure 10 Static Search Details View

Once in the Details View, the user has the option to view components linked to this component (Linking View). A Component Link is a relationship between two Components of which one is considered a Parent Component and the other a Child Component. To view component links, from the dropdown menu select Linking View.

Also, while in Details View, the user can opt to select the Share View that enables the Component to be viewed by the Organization it is shared with, but that Organization may not link any of its Components to it. In this case, there are no shares attached.

| TR Transmission Register                                                                                     | Component quick find | ۹ (۲ 🛛                                  |
|----------------------------------------------------------------------------------------------------|----------------------|-----------------------------------------|
| Components $\lor$ Requests $\lor$ Admin $\lor$ Reports                                                       |                      |                                         |
| Home / Requests / FindComponentShareRequests Share Request: WORK IN PROGRESS                                 | Originator:          | Last modified by undefined on undefined |
| Change type Shared Organization Share Type Create Shared Organization (Interview Only Control View And Link) |                      |                                         |
| Component Id:                                                                                                |                      |                                         |
| Current About                                                                                                |                      |                                         |
| Description:<br>Organization<br>Owners:<br>Equipment                                                         |                      |                                         |

Figure 11 Component Link

| TR Transmission Register                                                                                | Component quick find Q                              |
|----------------------------------------------------------------------------------------------------|-----------------------------------------------------|
| Components $\lor$ Requests $\lor$ Admin $\lor$ Reports                                                  |                                                     |
| ome / Requests / FindComponentShareRequests                                                             |                                                     |
| Share Request: [WORK IN PROGRESS]                                                                       | Originator: Last modified by: undefined on undefine |
| inange type Shared Organization Share Type Shared Organization Organization Ovicew Only Ovicew And Link |                                                     |
| Component Id:                                                                                           |                                                     |
| Current                                                                                                 |                                                     |
| About                                                                                                   |                                                     |
| Description                                                                                             |                                                     |
| Organization                                                                                            |                                                     |
| Owners:                                                                                                 |                                                     |
| Equipment                                                                                               |                                                     |

Figure 12 Component Share View

|                       | ansmission Register |             |             |                      |                                                   | Co                      | mponent quick find 9, 6     | 0 8            |
|-----------------------|---------------------|-------------|-------------|----------------------|---------------------------------------------------|-------------------------|-----------------------------|----------------|
| Componer              | nts 🗸 Requests      | ✓ Admin ∨ R | eports      |                      |                                                   |                         |                             | Hide all       |
| Static st             | warch Dynamic sea   |             |             |                      |                                                   |                         | Saved queries               |                |
| Maintenan<br>(SCE) (S | DGE PGAE OV         |             |             |                      |                                                   | Equipment type<br>(TLS) | V High nominal voltage (kV) |                |
| Descriptio            |                     |             |             | modified date $\sim$ | ISO control start date<br>Greater Than Man Mar L. | Currently under ISO cor |                             | 🔲 10           |
| Results               |                     |             |             |                      |                                                   | Export<br>None          | Loyouts<br>Default          | Cwner          |
| T a                   | Search              |             |             |                      |                                                   |                         |                             | Crgonization   |
|                       |                     |             |             |                      |                                                   |                         |                             | Contraction    |
|                       | 0 •                 | OWNER       | ORGANIZATIO | N STATION            | EQUIPMENT TYPE                                    | DESCRIPTION             | HIGH KV LOW KV              | Equipment Type |
| ۲                     |                     |             |             |                      | Св                                                |                         | 230                         | Cescription    |
| ۲                     |                     |             |             |                      |                                                   |                         | 230                         | 💷 Hah kV       |
| ۲                     |                     |             |             |                      |                                                   |                         | 230                         |                |
| ۹                     |                     |             |             |                      |                                                   |                         |                             | Cow kV         |
| ۲                     |                     |             |             |                      |                                                   |                         | 230                         | Certicity kV   |
| ۲                     |                     |             |             |                      |                                                   |                         |                             | <b>150</b>     |
| ۲                     |                     |             |             |                      | DISC                                              |                         | 230                         |                |
| ۲                     |                     |             |             |                      |                                                   |                         |                             | Cast Modified  |
| a l                   | L'AVEL.             |             |             | NOTION AND A         | COND                                              | 1007.4                  | 230                         |                |

Figure 13 Static Results Modification

## 3.2.2. Modify/Manage Layout of Static Search Results

The Modify and Manage Layout window allows the user to change the headings of their Search Results, as well as save the modified layout for future component searches. An organization's proprietary rating types can be added or subtracted, as required, using the east/west arrows provided in the partition between the Available Columns and In Layout.

To modify the criteria for the Search Results, take the following steps:

1) Press the Modify Layout button and the Modify Layout window appears.

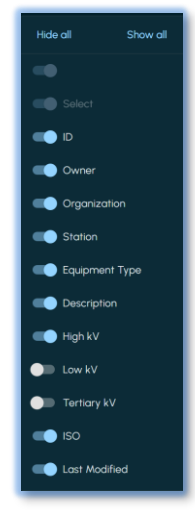

Figure 14 Modify Layout Window

- 2) Select the topic to either add (Available Columns) or remove (In Layout)
- 3) Click on the arrow to move the topics for layout.
- 4) Click Ok when complete.

| 😔 TR 🛛 Tra  | nsmission Register                                                                                                    |                                               |                               | ⊘ Saved                          | layout successfully          | Component q                              | uick find                             | <i>۹</i> 🕸 🕲   |                            |  |  |
|-------------|----------------------------------------------------------------------------------------------------|-----------------------------------------------|-------------------------------|----------------------------------|------------------------------|------------------------------------------|---------------------------------------|----------------|----------------------------|--|--|
| Component   | s $\lor$ Requests $\lor$ A                                                                                                    | idmin $\lor$ Reports                          |                               |                                  |                              |                                          |                                       |                |                            |  |  |
| Description | Comptone Comptone |                                               | Last modified date            | ISO control s<br>Greater Th      | tart date<br>nan Mon Mar I V | - Currently under ISO control            |                                       | 0              | Reset all filters          |  |  |
| Results     |                                                                                                    |                                               |                               |                                  |                              | Export                                   | Layouts<br>Line Length                | ı Test         | × -                        |  |  |
| Q, 54       | arch                                                                                                    |                                               |                               |                                  |                              |                                          |                                       | Sa             | /0<br>/0 as                |  |  |
| 15.1        |                                                                                                    |                                               |                               | Filter by Leng_ $	imes$          |                              |                                          | SUMME                                 | R EMERGENCY De | iete                       |  |  |
|             | LAST MODIFIED + :<br>Filter by Lost Modifi_ X                                                                                                    | EFFECTIVE DATE + :<br>Filter by Effective Da. | LINE # 🕂 :<br>Filter by Lin × | LENGTH↓ + :<br>Filter by Leng_ × | AMP RATING                   | MVA RATING + :<br>X Filter by MVA RatL X | MVAR HIGH 🕂 :<br>Filter by MVAr HL. 🗙 | MVAR LOW       | : DUR -∲-<br>X Filter by D |  |  |
| ۲           | 03/18/2014 5:01 PM                                                                                                    | 12/19/1997                                    |                               |                                  | 1760                         | 420.7                                    |                                       |                | 0.5                        |  |  |
| ۲           | 12/02/2014 4:47 PM                                                                                                    | 12/19/1997                                    |                               | 0.7                              | 1145                         | 273.7                                    | 0                                     | 0              | 9                          |  |  |

Figure 15 Manage Layout Window

To save a layout for future use, take the following steps:

- 1) Refer to the Static Search Results window.
- 2) Click on Manage Layout and the "Manage Layout" window appears.
- 3) Select one of two options and click "ok".
  - i. If you want to save the current layout (Manage Layout defaults to "Save current layout as"), then type in a file name and click ok.
  - ii. If you want to delete the current layout, then check the Delete current layout button and click Ok.

Export Static Search Results to .csv Format

To export the results into an Excel .csv format, click the <u>CSV Export</u> hyperlink, which exports the Search Results into Excel's .csv format. A mock-up version is shown in Figure 17.

| Component                     | ts 🗸 Requests                                   | ∨ Admin ∨ Rep                                            | iorts                  |                               |             |                                               |                |               |                    |       |                                            |                     |
|-------------------------------|-------------------------------------------------|----------------------------------------------------------|------------------------|-------------------------------|-------------|-----------------------------------------------|----------------|---------------|--------------------|-------|--------------------------------------------|---------------------|
| By selecting<br>criteria, e.g | g one of two search to<br>, station name, equip | ypes. Static or Dynamic, a<br>ment type, organization, c | user may<br>ind/or vol | search for transmis<br>Itage. | sion equipm | ent ratings and inform                        | nation utilizi | ng different  |                    |       |                                            |                     |
| Static sec                    | arch Dynamic sea                                | rch                                                      |                        |                               |             |                                               |                |               |                    |       | Saved queries                              | ×                   |
| Maintenance<br>SCE PG         | e organization *<br>GAE (SDGE) (3) ~            | Component ID                                             |                        |                               |             | Station                                       |                | - Equipment t |                    |       | High nominal voltage (kV)<br>Less Than 230 | Run search          |
| Description                   |                                                 | Effective date                                           |                        | Last modified date            |             | ISO control start date<br>Greater Than Mon Mo | ar I           | Yes           |                    |       |                                            | C Reset all filters |
| Results                       |                                                 |                                                          |                        |                               |             |                                               |                |               | CSV export         | ^     | Layouts<br>Line Length Test                | ~                   |
| Q, 5                          | iearch                                          |                                                          |                        |                               |             |                                               |                |               | None<br>CSV export |       |                                            | ≂                   |
|                               |                                                 |                                                          |                        |                               |             |                                               |                |               | Autoloader ex      | (port | SUMMER EMERGEN                             | cr                  |
|                               |                                                 | EFFECTIVE DATE                                           |                        | LINE #                        |             |                                               | • (H) ()       | MVA RAT       | ING 🕴              | MVAR  | HIGH MVAR LO                               | N 🕂 DUR 🕂 1         |
| ۲                             | 3/18/2014 5:01 PM                               | 12/19/1997                                               |                        |                               |             | 1760                                          |                | 420.7         |                    |       |                                            | 0.5                 |
| ۲                             | 2/02/2014 4:47 PM                               | 12/19/1997                                               |                        |                               | 0.7         | 1145                                          |                | 273.7         |                    | 0     | 0                                          | 9                   |

Figure 16 CSV Export Sample

| <b>₽ 5</b> -0 B +                                   |                             |                     |               |                 | #Export_10172023  | 100631 kii    | - Excel            |               | -                      | -          |      | -             | 12     | m –                | a X             |
|-----------------------------------------------------|-----------------------------|---------------------|---------------|-----------------|-------------------|---------------|--------------------|---------------|------------------------|------------|------|---------------|--------|--------------------|-----------------|
| File Home Insert Page Layout Formula                |                             | View Developer      | HP ALM Upload |                 | s ALM Upload Add- |               |                    | 🖓 Tell me wha |                        |            |      |               |        | leca-Chavez, Adalb | ierto: Q. Share |
| A Cut<br>Calibri + 11 + A<br>Paste Copy - B / U 0 - | A <sup>•</sup> = = <b>■</b> | Wrap Text           | General       | · A A Condition | al Format as      | nal<br>k call | Bad<br>Exploratory | Good          | Neutral<br>Linked Cell | Calculate  | on . | Insert Delete | Format | AutoSum - A        | A Find &        |
| . Pormat Painter                                    |                             |                     |               | Formatting      | g = Table =       |               |                    |               |                        |            |      | 1 1 2         |        | Filter             | * Select *      |
| Clipbrand A Port                                    |                             | present             | S North       |                 |                   |               |                    | iyies         |                        |            |      | Cells         |        | Editing            |                 |
| н15 - Х √ ∱ ү                                       |                             |                     |               |                 |                   |               |                    |               |                        |            |      |               |        |                    |                 |
| 4 4 1 4 6 9                                         |                             |                     | e 14          | 1.1             | 1 N               |               |                    |               |                        |            |      |               |        |                    |                 |
| 1                                                   | £                           |                     | 0 1           |                 | ,                 | n.            | 5                  | iummer Norm   | ual C                  | 6          | ų    | ~             | 2      | Summer Eme         | reency          |
| 2 ID Organization Owner Station                     | Equipment Type              | Description         | High kV ISO   | Last Modified   | Effective Date    | Line#         | Length(mile A      | MP Rating M   | VA Rating MVAr Hig     | h MVAr Low | Dur  | Con           | Notes  | AMP Rating N       | VVA Rating MN   |
| 3                                                   | TERM                        | full test           | 525 Y         | 9/26/2023 12:28 | 10/16/2023 10:1   | 1             |                    | 1000          | 909.3                  |            |      | Yes           |        |                    |                 |
| 4                                                   | TLS                         | adding componen     | 345 Y         | 9/27/2023 9:08  | 10/16/2023 10:1   | 2             |                    | 100           | \$9.8                  |            |      | Yes           |        | 110                | 65.7            |
| 5                                                   | TERM                        | KENT SW STA-WES     | 70 Y          | 9/25/2023 16:31 | 9/25/2023 16:3    | 1             |                    | 631           | 76.5                   |            |      | Yes           | 1.1    | 26 742             | 90              |
| 6                                                   | SRCT                        | CAP REACTOR - CE    | 230 Y         | 8/17/2023 15:51 | 8/17/2023 15:5    | 1             |                    | 1600          | 637.4                  |            |      | Yes           |        | 1600               | 637.4           |
| 7                                                   | CT                          | XFMR BK 6 LS        | 230 Y         | 8/17/2023 15:33 | 8/17/2023 15:3    | 3             |                    | 3000          | 1195.1                 |            |      | Yes           |        | 3000               | 1195.1          |
| 8                                                   | CT                          | XFMR BK 4 LS        | 230 Y         | 8/17/2023 15:33 | 8/17/2023 15:3    | 3             |                    | 3000          | 1195.1                 |            |      | Yes           |        | 3000               | 1195.1          |
| 9                                                   | CT                          | XFMR BK 3 HS        | 230 Y         | 8/17/2023 15:33 | 8/17/2023 15:3    | 3             |                    | 3000          | 1195.1                 |            |      | Yes           |        | 3000               | 1195.1          |
| 10                                                  | CT                          | XFMR BK 2 LS        | 230 Y         | 8/17/2023 15:33 | 8/17/2023 15:3    | 3             |                    | 3000          | 1195.1                 |            |      | Yes           |        | 3000               | 1195.1          |
| 11                                                  | CT                          | XFMR BK 1 HS        | 230 Y         | 8/17/2023 15:33 | 8/17/2023 15:3    | 3             |                    | 3000          | 1195.1                 |            |      | Yes           |        | 3000               | 1195.1          |
| 12                                                  | CT                          | CB 2322             | 230 Y         | 8/17/2023 13:57 | 8/17/2023 13:5    | 7             |                    | 6000          | 2390.2                 |            |      | Yes           |        | 6000               | 2390.2          |
| 13                                                  | CT                          | CB 2012             | 230 Y         | 8/17/2023 13:57 | 8/17/2023 13:5    | 7             |                    | 6000          | 2390.2                 |            |      | Yes           |        | 6000               | 2390.2          |
| 14                                                  | CT                          | CB 892              | 230 Y         | 8/17/2023 12:12 | 8/17/2023 12:1    | 2             |                    | 3000          | 1195.1                 |            |      | Yes           |        | 3000               | 1195.1          |
| 15                                                  | CT                          | CB 882              | 230 Y         | 8/17/2023 12:12 | 8/17/2023 12:1    | 2             |                    | 3000          | 1195.1                 |            |      | Yes           |        | 3000               | 1195.1          |
| 16                                                  | CT                          | CB 842              | 230 Y         | 8/17/2023 12:00 | 8/17/2023 12:0    | 0             |                    | 6000          | 2390.2                 |            |      | Yes           |        | 6000               | 2390.2          |
| 17                                                  | CT                          | CB 822              | 230 Y         | 8/17/2023 12:00 | 8/17/2023 12:0    | 0             |                    | 6000          | 2390.2                 |            |      | Yes           |        | 6000               | 2390.2          |
| 18                                                  | CT                          | CB 812              | 230 Y         | 8/17/2023 12:00 | 8/17/2023 12:0    | 0             |                    | 6000          | 2390.2                 |            |      | Yes           |        | 6000               | 2390.2          |
| 19                                                  | CT                          | CB 392              | 230 Y         | 8/17/2023 12:00 | 8/17/2023 12:0    | D             |                    | 6000          | 2390.2                 |            |      | Yes           |        | 6000               | 2390.2          |
| 20                                                  | CT                          | CB 292              | 230 Y         | 8/17/2023 12:00 | 8/17/2023 12:0    | D             |                    | 6000          | 2390.2                 |            |      | Yes           |        | 6000               | 2390.2          |
| 21                                                  | CT                          | CB 202              | 230 Y         | 8/17/2023 12:00 | 8/17/2023 12:0    | 0             |                    | 3000          | 1195.1                 |            |      | Yes           |        | 3000               | 1195.1          |
| 22                                                  | COND                        | BK 4 LS (Smallest E | 230 Y         | 8/17/2023 15:33 | 8/17/2023 15:3    | 1             |                    | 2550          | 1015.8                 |            |      | Yes           |        | 3150               | 1254.8          |

| <b>₽ 5</b> • ♂ · @ •                                                                                                    |                                           |                                          |                                              |                                                                                                    | 0 /X           |
|----------------------------------------------------------------------------------------------------|-------------------------------------------|------------------------------------------|----------------------------------------------|----------------------------------------------------------------------------------------------------|----------------|
| File Home Insert Page Layout Formulas Data Review View Develop                                                                                           | er HP ALM Upload Add-in Micro Focus ALM L | Ipload Add-in Acrobat Pl DataLink 📿 Teil |                                              | Baca-Chavez, Ada                                                                                                    | lberto 🤉 Share |
| Sout     Calibrit     11     A' A'     =     >     >     Wrap Tes       Paste     Gopy     B     I     U      A' A'     =     =     >     >     Wrap Tes | center - \$ - % \$                        | Normal Bad Goo                           | ed Neutral Calculation ut Linked Cell Note   | The second second sec | T O            |
| Clipboard 5 Font 5 Alignment                                                                                                    | rs Number rs                              | Styles                                   |                                              | Cells Editing                                                                                                    | ^              |
| A1 • I × ✓ fr Type of Change                                                                                                    |                                           |                                          |                                              |                                                                                                    | *              |
|                                                                                                    |                                           | M N O P                                  |                                              |                                                                                                    | Y 7 *          |
| 1 Type of CI Change ReOID Org Owner Station Na Course anei Com                                                                                           | ponerHigh KV Low KV Tertiary Ki Length    | ISO Contro Units Additional Line Num     | Rating Typ High Ratin Low Ratin Duration Not | # Rating Typ High Ratin Low Ratin Dura                                                                                                    | ation Note #   |
| 2 full that TERM                                                                                                    | 525                                       | Y AMPS                                   | SN (N) 1000 0                                |                                                                                                    |                |
| 3 adding corTLS                                                                                                    | 345 230                                   | Y AMPS                                   | SN (N) 100 0                                 | SE (A) 110                                                                                                    | 0              |
| 4 KENT SW STER                                                                                                    | 1 70                                      | Y AMPS                                   | SN (N) 631 0                                 | 26 SE (A) 742                                                                                                    | 4 26           |
| 5 CAP REAC SRCT                                                                                                    | 230                                       | Y AMPS                                   | SN (N) 1600 0                                | SE (A) 1600                                                                                                    | 0              |
| 6 XFMR BK ( CT                                                                                                    | 230                                       | Y AMPS 3000/5*1.0 TRF = 30               | (SN (N) 3000 0                               | SE (A) 3000                                                                                                    | 0              |
| 7 XFMR BK 4CT                                                                                                    | 230                                       | Y AMPS 3000/5*1.0 TRF = 30               | (SN (N) 3000 0                               | SE (A) 3000                                                                                                    | 0              |
| 8 XFMR BK 2CT                                                                                                    | 230                                       | Y AMPS 3000/5*1.0 TRF = 30               | (SN (N) 3000 0                               | SE (A) 3000                                                                                                    | 0              |
| 9 XFMR BK 2CT                                                                                                    | 230                                       | Y AMPS 3000/5*1.0 TRF = 30               | (SN (N) 3000 0                               | SE (A) 3000                                                                                                    | 0              |
| 10 XFMR BK 1CT                                                                                                    | 230                                       | Y AMPS 3000/5*1.0 TRF = 30               | (SN (N) 3000 0                               | SE (A) 3000                                                                                                    | 0              |
| 11 CB 2322 CT                                                                                                    | 230                                       | Y AMPS 3000/5 CTs set at 30              | (SN (N) 6000 0                               | SE (A) 6000                                                                                                    | 0              |
| 12 CB 2012 CT                                                                                                    | 230                                       | Y AMPS 3000/5 CTs set at 30              | (SN (N) 6000 0                               | SE (A) 6000                                                                                                    | 0              |
| 13 CB 892 CT                                                                                                    | 230                                       | Y AMPS 3000/5 CTs set at 30              | (SN (N) 3000 0                               | SE (A) 3000                                                                                                    | 0              |
| 14 CB 882 CT                                                                                                    | 230                                       | Y AMPS 3000/5 CTs set at 30              | (SN (N) 3000 0                               | SE (A) 3000                                                                                                    | 0              |
| 15 CB 842 CT                                                                                                    | 230                                       | Y AMPS 3000/5 CTs set at 30              | (SN (N) 6000 0                               | SE (A) 6000                                                                                                    | 0              |
| 16 CB 822 CT                                                                                                    | 230                                       | Y AMPS 3000/5 CTs set at 30              | (SN (N) 6000 0                               | SE (A) 6000                                                                                                    | 0              |
| 17 CB 812 CT                                                                                                    | 230                                       | Y AMPS 3000/5 CTs set at 30              | (SN (N) 6000 0                               | SE (A) 6000                                                                                                    | 0              |
| 18 CB 392 CT                                                                                                    | 230                                       | Y AMPS 3000/5 CTs set at 30              | (SN (N) 6000 0                               | SE (A) 6000                                                                                                    | 0              |
| 19 CB 292 CT                                                                                                    | 230                                       | Y AMPS 3000/5 CTs set at 30              | (SN (N) 6000 0                               | SE (A) 6000                                                                                                    | 0              |
| 20 CB 202 CT                                                                                                    | 230                                       | Y AMPS 3000/5 CTs set at 30              | (SN (N) 3000 0                               | SE (A) 3000                                                                                                    | 0              |
| 21 BK 4 LS (Sr CON                                                                                                    | 230                                       | Y AMPS 4" SPS AL SCH 40 - IN             | ISN (N) 2550 0                               | SE (A) 3150                                                                                                    | 4              |

16 CAISO PUBLIC COPYRIGHT © 2023 by California ISO. All Rights Reserved

#### Export Static Search Results to Autoloader Format

The results can likewise be exported into an Autoloader format (also .csv) so that changes are inserted quickly, and then uploaded by the PTO Administrator back into the Transmission Register. To do this, click the <u>Autoloader Export</u> hyperlink, which exports the Search Results into an Excel .csv format. A mock-up version is shown in Figure 18.

| 1  | Micro  | soft E | xcel -      | tes      | tЕжр           | ort[1]         | .csv       |                |        |       |        |        |           |               |                  |          |        |               |          |             |         |       |       |        |          |           |       |        |          |               |        |        |                                        |            | 8      |
|----|--------|--------|-------------|----------|----------------|----------------|------------|----------------|--------|-------|--------|--------|-----------|---------------|------------------|----------|--------|---------------|----------|-------------|---------|-------|-------|--------|----------|-----------|-------|--------|----------|---------------|--------|--------|----------------------------------------|------------|--------|
| -  | Eile   | Edi    | E Vir       | ew       | Inse           | nt E           | ormat      | Tool           | s D    | ata . | Window |        | PI        | Help          | Adob             | e PDF    |        |               |          |             |         |       |       |        |          |           |       |        | Type     | e a o         | uestio | n for  | help                                   |            | 8      |
| 1  | 1 84   | -      | с ÷.        |          | 8.00           |                | -          |                | S      | 2025  | -      |        | H.        |               |                  |          |        |               |          |             |         |       |       |        |          |           |       |        |          |               |        |        |                                        |            | 1920   |
|    | ) 💕    |        | <b>13</b> d | 31       | 3              | 3              | <b>b</b> 🥩 | 1 5            | -      | Σ     | - 2.   |        |           | ) iii         | 2.4              | Ar       | ial    |               |          |             | 10      | •     | B     | ΙU     |          | F Ŧ       | 1     | -1-    | \$ 9     | %             | 律      | 田 :    | - 3                                    | - <u>A</u> | -      |
|    | -      | -      |             | -        | and the second | and the second | -          | and the second |        | 1.085 |        | 0      | Charles N | -             | 11200            | 0.00     |        | Prine of      |          | 10          |         |       |       |        |          |           |       |        |          |               |        |        |                                        |            | 1      |
| 12 |        |        | - 2 L       | 1        | 11.2           |                | -0         |                | 00     |       | - El . | النتان | 14        | Reply         | with $\subseteq$ | hange    | S b    | ind R         | teview.  | 11 <b>q</b> |         |       |       |        |          |           |       |        |          |               |        |        |                                        |            |        |
|    | 1/4    | 2      | -           |          |                | •              |            |                |        |       |        |        |           |               |                  |          |        |               |          |             |         |       |       |        |          |           |       |        |          |               |        |        |                                        |            |        |
|    | K4     | 2      | •           |          | ,              | De:            |            |                |        |       |        |        |           |               |                  |          |        |               |          |             |         |       |       |        |          |           |       |        | _        | _             |        | _      |                                        |            | _      |
|    | A      | B      | 0           | D        | 3              | F              | 6          | н              | 1      | J K   | ι      | M      | N         | 0             | P                | 0        | R      | s             | T        | U           | V.      | W     | X     | Y      | Z        | AA        | AB    | AC     | AD       | AE            | AF     | AG     | AH                                     | AL         | AJ -   |
|    | -      | Change | •           |          |                |                | Campar     | •              |        |       | 1      |        |           | Addition      |                  |          |        |               | -        |             |         | 1     |       | -      |          |           | -     |        |          |               |        |        |                                        |            | 1      |
|    |        | Reques |             |          |                | Carlos.        | ont During |                | 14.4.1 |       | 100    | 10.00  |           | al hadrone at | 10.0             | Barles   | 10.1   | in the second |          |             | Bisley. | 10.0  | 1.000 |        |          | Desile of | 1000  | 1.22   |          |               |        | Max    | 1000                                   |            | - 6    |
|    | Change | Beares | OID         | Ore      | 0              | Name           | ins        | ont Types      | KU P   | 0 80  | Lanat  | 150    | Inite     | las           | Number           | Type     | Rating | Batina        | Duration | Nate 2      | Type    | Ratio | Batis | Durati | ne Hatal | Type      | Ratio | Bating | Ouration |               | Type   | Batina | Bating                                 | Ouration 2 | Hate B |
| 2  | -      | 1      | 95203       |          | 1              | station        | 1E         | LEG            | 230    |       | -      | Y      | AMPS      | 100           | 1                | WE (C)   | 1,925  |               | 0.25     |             | WN(B)   | 1,73  | 5     | 1000   | 0        | SE(A)     | 1,92  | 5      | 0.25     | 5             | SN(N)  | 1,735  | (************************************* | 0          | 0000   |
| 3  |        |        | 95202       |          | 1              | station        | 11         | LEG            | 230    |       |        | Y      | AMPS      |               |                  | WE (C)   | 1,925  |               | (        |             | WN(B)   | 1,92  | 5     |        | 0        | SE(A)     | 1,92  | 5      |          |               | SN(N)  | 1,925  |                                        | 0          |        |
| 4  |        |        | 112503      | b)       |                | station        | 17         | CB             | 230    |       |        | Y      | AMPS      |               |                  | WE (C)   | 2,000  |               |          |             | WN(B)   | 2,00  | 0     |        | 0        | SE(A)     | 2,00  | 0      | 0        |               | SN(N)  | 2,000  |                                        | 0          |        |
| 5  |        |        | 113483      | t)       | -              | station        | 230036     | TERM           | 230    |       |        | 7      | AMPS      |               |                  | WE (0)   | 1,925  |               | (        |             | WN(B)   | 1,92  | 5     |        | 0        | SE(A)     | 1,92  | 5      | 0        | >             | SN(N)  | 1,925  |                                        | 0          |        |
| 6  |        | -      | 95208       | \$       |                | station        | 21         | LEG            | 230    |       |        | Y      | AMPS      |               |                  | WE (C)   | 1,925  |               | 0.25     |             | WN(B)   | 1,73  | 5     | _      | 0        | SE(A)     | 1,92  | 5      | 0.25     | 5             | SN(N)  | 1,735  |                                        | 0          |        |
| 7  |        | -      | 95209       | 6        | -              | station        | 21/        | LEG            | 230    | _     | -      | Y      | AMPS      |               |                  | WE(C)    | 1,925  |               | (        |             | WN(B)   | 1,92  | 5     | -      | 0        | SE(A)     | 1,92  | 5      | 0        | Þ             | SN(N)  | 1,925  |                                        | 0          |        |
| 8  |        | _      | 113504      | 0        |                | station        | 21/        | CB             | 230    |       |        | Y      | AMPS      |               |                  | WE (C)   | 2,000  |               |          |             | WN(B)   | 2,00  | 0     | _      | 0        | SE(A)     | 2,00  | 0      | 0        | D             | SN(N)  | 2,000  |                                        | 0          |        |
| 9  | _      | -      | 112495      |          | -              | station        | 40         | 0 DISC         | 230    | _     | -      | Y      | AMPS      | Line Dire     | (CB 2W-          | WE (C)   | 2,000  |               |          |             | WN(B)   | 2,00  | 0     |        | 0        | SE(A)     | 2,00  | 0      |          | D             | SN(N)  | 2,000  |                                        | 0          |        |
| 10 | -      | -      | 95207       |          | -              | station        | 40         | O LEG          | 230    |       | -      | - Y    | AMPS      |               | 1                | WE (O)   | 1,925  |               |          |             | WN(U)   | 1,92  | 5     | -      | 0        | SE (A)    | 1,92  |        |          | -             | SN(N)  | 1,925  | -                                      | 0          |        |
| n  |        |        | 113492      | <u> </u> | -              | station        | 40         | 5 DISC         | 230    | _     |        | - X-   | AMPS      | Due (W.       | BurtaCE          | S WE (C) | 2,000  |               |          | -           | WN(B)   | 2,00  | 0     | -      | 0        | SE(A)     | 2,00  | 0      |          |               | SN(N)  | 2,000  | -                                      | 0          |        |
| 12 | -      | -      | 11,5494     | -        | -              | station        | 40         | 9 DISC         | 230    |       |        | - T    | AMPS      | Line Dure     | (112301          | 1 WE (C) | 2,000  |               | -        |             | WN(B)   | 2,00  |       | -      | 0        | SE(A)     | 2,00  |        |          | -             | SH(H)  | 2,000  |                                        | 0          |        |
| 13 | -      | -      | 99201       |          | -              | station        | 41         | O LEG          | 230    |       |        | - Y    | AMPS      | Burbles       | (22662-4         | WE(C)    | 1,925  |               |          | -           | WN(B)   | 1,92  | >     | -      | 0        | SE(A)     | 3,92  | 2      |          | -             | SH(H)  | 3,965  |                                        | 0          |        |
|    | -      | -      | 112445      |          | -              | station        | 1 2        | H DISC         | 220    |       |        |        | AMPC      | Line Dies     | Colling T        | WE(C)    | 2 000  |               |          |             | WHICE)  | 2.00  | ě.    | -      | ě.       | SE(A)     | 2.00  |        |          |               | SN(N)  | 2.000  |                                        |            |        |
| 46 |        | -      | 113502      | 1        | -              | station        | Bar CT2    | OT             | 230    |       |        | 1.0    | AMPS      | Line Dur      | Co come i        | WE (C)   | 2 200  |               |          |             | WN(R)   | 2 20  | 0     | -      | 0        | SE(A)     | 2 20  | 0      |          |               | SN(N)  | 2 200  |                                        |            |        |
| 17 |        | -      | 956.14      |          |                | station        | FAST       | BUS            | 230    |       | -      |        | AMPS      |               |                  | WEICH    | 4 450  |               | 1        |             | WN(R)   | 4 45  | 0     | -      | 0        | SELAN     | 4 45  | 0      |          |               | SN(N)  | 4 450  |                                        | 0          |        |
| 12 | -      |        | 112484      | -        | -              | station        | Jeaff      | COND           | 230    |       |        | ÷.     | AMPS      | 2500 AL       |                  | WEICH    | 2 000  |               | 0.25     |             | WNCR    | 1.42  | s     | -      | 0        | SE(A)     | 2.00  | 0      | 0.25     |               | SN(N)  | 1425   |                                        | 0          |        |
| 19 | -      |        | 112406      | 1        | -              | station        | Jag (Cl    | B COND         | 230    |       |        | 17     | AMPS      | 2500 AL       |                  | WE(C)    | 2,000  |               | 0.25     |             | WN(B)   | 1,92  | 5     |        | 0        | SE(A)     | 2,00  | 0      | 0.25     | 5             | SN(N)  | 1,925  |                                        | 0          |        |
| 20 |        |        | 113492      |          |                | station        | Jap (Cl    | B COND         | 230    |       |        | Y      | AMPS      | 2500 AL       |                  | WE (C)   | 2,000  |               | 0.25     |             | WH(B)   | 1,92  | 5     |        | 0        | SE(A)     | 2,00  | 0      | 0.25     | 5             | SN(N)  | 1,925  |                                        | 0          |        |
| 21 |        |        | 113491      | 1        |                | station        | Jmp (Di    | COND           | 230    |       |        | Y      | AMPS      | 2500 AL       |                  | WE(C)    | 2,000  |               | 0.25     |             | WN(B)   | 1,92  | 5     |        | 0        | SE(A)     | 2,00  | 0      | 0.25     | 5             | SN(N)  | 1,925  |                                        | 0          |        |
| 22 |        |        | 113485      | 1        |                | station        | Jmp (Li    | n. COND        | 230    |       |        | Y      | AMPS      | 2500 AL       |                  | WE (C)   | 2,000  |               | 0.25     |             | WN(B)   | 1,92  | 5     |        | 0        | SE(A)     | 2,00  | 0      | 0.25     | 5             | SN(N)  | 1,925  |                                        | 0          |        |
| 22 |        | -      | 112487      | 1        | -              | station        | Jmp (Li    | . COND         | 230    |       |        | Y      | AMPS      | 2500 AL       |                  | WE (C)   | 2,000  |               | 0.25     |             | WN(B)   | 1,92  | 5     | -      | 0        | SE(A)     | 2,00  | 0      | 0.25     | 5             | SN(N)  | 1,925  |                                        | 0          |        |
| 24 |        | -      | 113493      |          |                | station        | Jmp (Li    | A. COND        | 230    |       |        | Y      | AMPS      | 2500 AL       |                  | WE (0)   | 2,000  |               | 0.25     |             | WN(B)   | 1,92  | 5     |        | 0        | SE (A)    | 2,00  | 0      | 0.25     | 5             | SN(N)  | 1,925  |                                        | 0          |        |
| 25 |        | -      | 113488      | <u> </u> | -              | station        | Jmp (Li    | . COND         | 230    | _     |        | Y      | AMPS      | 2500 AL       |                  | WE (C)   | 2,000  |               | 0.25     |             | WN(B)   | 1,92  | 5     | -      | 0        | SE(A)     | 2,00  | 0      | 0.25     | 5             | SN(N)  | 1,925  |                                        | Ó          |        |
| 26 | -      | -      | 113484      |          | -              | station        | Jmp (Li    | n. COND        | 230    | -     | -      | 1      | AMPS      | 2500 AL       |                  | WE (C)   | 2,000  |               | 0.25     |             | WN(B)   | 1,92  | 5     | -      | 0        | SE(A)     | 2,00  | 0      | 0.25     | 5             | SN(N)  | 1,925  | 6                                      | 0          |        |
| 27 |        |        | 113512      | -        | -              | station        | Jmp (Li    | A. COND        | 230    | _     | -      | -15-   | AMPS      | 2500 AL       |                  | WE (C)   | 2,000  |               | 0.25     |             | WN(B)   | 1,92  | -     | -      | 0        | SE(A)     | 2,00  | 0      | 0.25     | -             | SN(N)  | 1,925  | -                                      | 0          |        |
| 28 |        | -      | 112490      |          | -              | Atotion        | Jang (W.   | LCOND          | 230    | -     | -      | 1      | AMPS      | 2300 AL       | -                | WE (C)   | 2,000  | -             | 9.29     |             | WH(B)   | 1,92  |       | -      | 0        | 36 (A)    | 2,00  | 0      | 0.25     |               | SH(N)  | 1,925  | (                                      | 0          |        |
| 67 | -      |        | 113499      | -        | -              | ration         | Line CT    | 2 01           | 630    |       | -      | 1      | AMPS      | -             |                  | WE (0)   | 6,200  |               | - 5      | -           | wri(B)  | 2,20  | 0     | -      | 0        | 35 (A)    | 2,20  | 0      | - 2      |               | SH(N)  | 2,200  | -                                      | 0          |        |
| 24 | -      | -      | 112500      | -        | -              | Aution         | LineOT     | 21 CT          | 220    |       | -      |        | AMPC      | -             | -                | ME (C)   | 2 200  | -             |          |             | WH(D)   | 2,20  | 0     | -      | 0        | SELAD     | 2,20  | 0      |          | $\rightarrow$ | SN(N)  | 2 200  | -                                      | 0          |        |
| 22 | -      | -      | 112542      | -        | -              | Aution         | Line Des   | COND           | 270    | -     | -      | 14     | AMPC      | 2500 AL       | -                | WE (C)   | 2 000  |               | 0.25     |             | WN (D)  | 1.02  | 6     | -      | 0        | SECAL     | 2.00  | 0      | 0.25     |               | SN (N) | 1.025  | 0                                      | 0          |        |
| 22 |        | -      | 95615       |          | -              | station        | WEST       | BUS            | 210    |       |        | 10     | AMPS      | EIPS AL       |                  | WECO     | 4 450  |               | 9.45     | -           | WN (D)  | 4.45  | 0     | -      | 0        | SE (A)    | 4.45  | 0      | 0.4.7    |               | SN(N)  | 4 450  |                                        |            |        |

Figure 17 AutoLoader Export Sample

| TR Transmission Register                                         |                                                                            |                                                              | Component quick find                | S Nancy Strouse |
|------------------------------------------------------------------|----------------------------------------------------------------------------|--------------------------------------------------------------|-------------------------------------|-----------------|
| Components 🗸 Request:                                            | $\vee$ Admin $\vee$ Reports                                                |                                                              |                                     |                 |
| iome / Components / Find                                         |                                                                            |                                                              |                                     |                 |
| Find Componer                                                    | its                                                                        |                                                              |                                     |                 |
| y selecting one of two search<br>formation utilizing different ( | types, Static or Dynamic, a user m<br>riteria, e.g., station name, equipme | ay search for transmission e<br>nt type, organization, and/c | equipment ratings and<br>r voltage. |                 |
| 0                                                                |                                                                            |                                                              |                                     |                 |
| Static Search Dynamic S                                          | earch                                                                      |                                                              |                                     |                 |
| Static Search Dynamic S                                          | earch<br>▼ Station                                                         |                                                              | ✓ High Nominal Voltage (kV)         | ▼ Run search    |

Figure 18 Dynamic Search Main Screen

The TR Dynamic Search (refer to Figure 19) offers fewer criteria, but you can just select Organization, or drill down to specific component details. After choosing the Organization, the screen refreshes after each selection with the associated station, voltage, and equipment type information.

- Users can view only information that is relevant to their organization.
- Select the Organization name from the dropdown window shown in Figure 20. When a user selects Organization, the Station populates with only stations that have active components for the organization.

| TR Transr      | ission Register                                                                 | Component quick find Q 🕓 🛞 Nancy Strouse |
|----------------|---------------------------------------------------------------------------------|------------------------------------------|
| Components     | AEP Admin V Reports                                                             |                                          |
| Home / Comp    | ANHM.<br>APS<br>BANC                                                            |                                          |
| Find Cc        | BPA                                                                             |                                          |
| By selecting o | CCSF 5. Static or Dynamic, a user may search for transmission equipment ratings | s and                                    |
| information ut | CDWR a, e.g., station name, equipment type, organization, and/or voltage.       |                                          |
|                | CFE                                                                             |                                          |
| Static Searc   | DSER                                                                            |                                          |
| Orgonization   | GWT   Station   High No                                                         | minal Voltage (kV)                       |
| Equipment Tyj  | HZWT -                                                                          | ⊖ Reset all filters                      |
| Results        | ISO<br>LDWP                                                                     | V Cefault V .                            |
| Q Sea          | MID<br>MWD                                                                      | 7 III II (2                              |

Figure 19 Dynamic Search Organization Dropdown

- Select the Station from the dropdown window. Once a station is selected, the high nominal kV populates based on the high nominal kV values of components associated with that station and organization.
- Select the High Nominal Voltage (kV) from the dropdown window. Once the voltage is selected, the equipment type populates based on the previous entries.
- Select the Equipment Type from the dropdown window and press the Run Search button.
- The screen in Figure displays mock-up results of a Dynamic Search.

Viewing the details of a Dynamic Search, modifying or managing layouts, and exporting Dynamic Search results to .csv and Autoloader formats is the same procedure for a Static Search described in Sections 3.2.1 thru 3.2.4.

| Transmission Register                                                                                                    | Saved layout successfully                 | Component quick find | ۹ Ø Ø               |
|----------------------------------------------------------------------------------------------------|-------------------------------------------|----------------------|---------------------|
| Components V Requests V Admin V Reports                                                                                                    |                                           |                      |                     |
|                                                                                                    |                                           |                      |                     |
| Find components                                                                                                    |                                           |                      |                     |
| By selecting one of two search types. Static or Dynomic, a user may search for transmission equip<br>criteria, e.g., station name, equipment type, organization, and/or voltage. | ment ratings and information utilizing di | fferent              |                     |
| Static search Dynamic search                                                                                                    |                                           |                      |                     |
| Cranication V Station V 220 V                                                                                                    | CB ~                                      |                      | Run search          |
|                                                                                                    |                                           |                      | C Reset all filters |
| Results                                                                                                    |                                           | None V               | s                   |
| Q. Search X                                                                                                    |                                           |                      | ╤ Ш 🖽 🗹             |
|                                                                                                    |                                           |                      |                     |
| DID OWNER ORGANIZATION STATION                                                                                                    | EQUIPMENT TYPE                            | DESCRIPTION HIGH KV  | LOW KV              |
|                                                                                                    | CB                                        | IT 230               |                     |

Figure 20 Dynamic Search Results

# 4. Request & Rating Facts

General users have read privilege to view information under the two folder tabs of Requests and Admin, which includes the following subjects:

- Find Change Requests- Search and view pending Change Requests for new and existing components.
- Find Component Share Requests- Find a component that is shared by another Organization.
- **Rating Types-** View the different rating types, this can include those unique to a specific Organization.
- Rating Notes- View Organization-specific rating notes.

The ensuing subsections offer the steps to navigate through these two screens.

## 4.1. Find Change Requests

| omponents 🗸            | Requests ^ Admin > Reports                                                                |  |
|------------------------|-------------------------------------------------------------------------------------------|--|
| ome / Home<br>ome Page | Find Change Requests<br>Find Component Share Requests<br>AutoLoad Change Requests History |  |
|                        |                                                                                           |  |

Figure 21 Request Screen

Click the Find Change Requests hyperlink and the screen loads.

| TR Transmission Register                                                                   |                                   |                       | Component quick find | ٩      | , 💪 🛞 Nancy Strouse |
|--------------------------------------------------------------------------------------------|-----------------------------------|-----------------------|----------------------|--------|---------------------|
| Components $\lor$ Requests $\lor$ Admin $\lor$                                             | Reports                           |                       |                      |        |                     |
| Home / Requests / FindChangeRequests                                                       |                                   |                       |                      |        |                     |
| Find change requests                                                                       |                                   |                       |                      |        |                     |
| Allows the user the ability to search and view pene                                        | ding Change Requests for both new | and existing componer | its.                 |        |                     |
| r Reason                                                                                   |                                   |                       |                      |        | -                   |
| ^                                                                                          | Organization                      | ✓ Origina             | for                  | ~      | Run search          |
| 0001: NEW GRID ASSET (FACILITY PREVIOUSLY N                                                | Date Created                      | ✓ Date A;             | proved               | $\sim$ | C Reset all filters |
| 0002: FACILITY ADDED (FACILITY PREVIOUSLY E     0003: FACILITY DESCRIPTION CHANGED (PHYSIC | High Nominal Voltage (kV)         | ∼ Equipm              | ent Type             | ~      |                     |
| 0004: TRANSMISSION LINE/FACILITY RECONFIGI                                                 | Under ISO Control                 | ~ Reques              | t Source             | $\sim$ |                     |
| 0005: CONVERT RATING UNIT TYPE                                                             |                                   |                       |                      |        |                     |
| 0006: REVISED RATINGS (EQUIPMENT PHYSICAL                                                  |                                   |                       |                      |        |                     |
|                                                                                            |                                   |                       |                      |        | ≂                   |

Figure 22 Find Change Request Page

Under the Find Change Requests topic, the user can search for Change Requests on new or existing components using either specific criteria or by general category type. For example, if we choose the Reason as Transmission Line/Facility Reconfigured (Physically Changed), and then select the Status Approved, we retrieve six pages of approved Change Requests that pertain the that reason type. However, for training purposes, we will proceed step-by-step as if all the criteria is identified.

Reminder: The parameter for all search options automatically defaults to "Equal to".

- 1) Click the Find Change Requests hyperlink shown in Figure 22 and the screen in Figure 23 loads.
- 2) Select the following criterion from the dropdown windows.

- a. Reason
- b. Organization
- c. Originator
- d. Status Defaults to "Pending Approval".
- 3) Type in the Date Created, or press the calendar icon and select a date. Once the date is selected the window automatically closes.
- 4) Select the appropriate Date Created parameter if different than "Equal to".
- 5) Type in the Date Approved, or press the calendar icon and select a date.
- 6) Select the appropriate Date Approved parameter if different than "Equal to".
- 7) Type in the Component ID. If only a partial number is available, you can select the parameter of either "Contains" or "Starts with".
- Select the High Nominal Voltage (kV) and the associated parameter (defaults to "Equal to").
- 9) Select the Equipment Type.
- 10) Select the Station name.
- 11) Choose either Yes or No as to whether the component is Under ISO Control.
- 12) Choose AUTOLOAD for the Request Source and the search outputs below the Search Results on the bottom of the page, as demonstrated.

| Type of   |                           |       |      | 1     | Station   | Component   | Compone |         |        | Tertiary | r –    | 150     |       | Additional  | Line   | Rating                                  | High    | Low     |          |        |
|-----------|---------------------------|-------|------|-------|-----------|-------------|---------|---------|--------|----------|--------|---------|-------|-------------|--------|-----------------------------------------|---------|---------|----------|--------|
| Change    | Change Request Reason     | OD    | Orn  | Owner | Name      | Description | nt Type | High KV | LOWIKV | KV       | Length | Control | Units | Information | Number | Type                                    | Rating  | Rating  | Duration | Note # |
| on an igo | New GRID Asset (Facility  |       |      |       | - tearing | Contraction | in ijpe |         |        |          | congen |         |       |             |        | .,,,,,,,,,,,,,,,,,,,,,,,,,,,,,,,,,,,,,, | . aring | - weing | Carocon  |        |
|           | Previously non-Existing   |       |      |       |           |             |         |         |        |          |        |         |       |             |        |                                         |         |         |          |        |
| create    | Until New Construction)   |       | PLUD | PLUD  | AMADOR    | BSCB 1      | BSCB    | 230     |        |          |        | Y       | AMPS  |             |        |                                         |         |         |          |        |
|           | Revised Ratings           |       |      |       |           |             |         |         |        |          |        |         |       |             |        |                                         |         |         |          |        |
|           | (Equipment Physically     |       |      |       |           |             |         |         |        |          |        |         |       |             |        |                                         |         |         |          |        |
| update    | Unchanged)                | 95668 | PLUD | PLUD  | AMADOR    | NORTH       | BUS     | 70      |        |          |        | Y       | AMPS  |             |        | WE (C)                                  | 2900    |         | 0        |        |
|           | Other (Causes not         |       |      |       |           |             |         |         |        |          |        |         |       |             |        |                                         |         |         |          |        |
| retire    | covered in above listing) | 95669 | PLUD | PLUD  | AMADOR    | SOUTH       | BUS     | 69      |        |          |        | Y       | AMPS  |             |        |                                         |         |         |          |        |
|           | New GRID Asset (Facility  |       |      |       |           |             |         |         |        |          |        |         |       |             |        |                                         |         |         |          |        |
|           | Previously non-Existing   |       |      |       |           |             |         |         |        |          |        |         |       |             |        |                                         |         |         |          |        |
| create    | Until New Construction)   |       | PLUD | PLUD  | AMADOR    | NEW 1       | FUSE    | 69      |        |          |        | Y       | AMPS  |             |        |                                         |         |         |          |        |
|           |                           |       |      |       |           |             |         |         |        |          |        |         |       |             |        |                                         |         |         |          |        |

Figure 23 Sample .csv Format

The user can export to a .csv format by clicking the <u>CSV Export</u> hyperlink and the spreadsheet shown is generated.

- To view the details of one line of the Search Results:
  - 1) Click the Details View hyperlink and the Change Request loads.
  - 2) Press the Close Button when complete.

| Transmission Register                                                                                            | Component quick find Q (                                                                   | 3          |
|----------------------------------------------------------------------------------------------------|--------------------------------------------------------------------------------------------|------------|
| mponents 🗸 Requests 🗸 Admin 🗸 Reports                                                                            |                                                                                            |            |
| Component Id:                                                                                                    |                                                                                            |            |
| Current                                                                                                    | Proposed                                                                                   |            |
| About                                                                                                    | About                                                                                      |            |
| Description:                                                                                                    | Description                                                                                |            |
| Organization                                                                                                    | Organization                                                                               |            |
| Owners:                                                                                                    | Owners.                                                                                    |            |
| Equipment                                                                                                    | Equipment                                                                                  |            |
| Station                                                                                                    | Station:                                                                                   |            |
| Equipment Type:                                                                                                  | CT Equipment Type:                                                                         | CT         |
| Additional Info: 1200                                                                                            | /5A set at 1000*1.0 TRF Additional Info: 1200/5A set at 800/5*2.0 TRF = 1600; SF6; Manufor | tured 2008 |
| Voltage                                                                                                    | Voltage                                                                                    |            |
| High Nominal Voltage (kV):                                                                                       | 115 High Nominal Voltage (kV):                                                             | 115        |
| and the second second second second second second second second second second second second second second second |                                                                                            |            |

Figure 24 Details View

|         | ransmission kegister |         |                           |                           | сотронялі дыск піх                  |            | 4 | 91                |       |
|---------|----------------------|---------|---------------------------|---------------------------|-------------------------------------|------------|---|-------------------|-------|
| ompone  | nts 🗸 Requests 🔌     | Admin 🗸 | Reports                   |                           |                                     |            |   |                   |       |
| Reason  |                      | ~       | Organization              | ~                         | Originator                          |            | < | tun search        |       |
| Status  | Approval             | ~       | Date Created              | ~                         | Date Approved                       | ~          | 0 | Reset all filters |       |
| Compone | nt ID                | ~       | High Nominal Voltage (kV) | ~                         | Equipment Type                      |            | / |                   |       |
| Station |                      | ~       | Under ISO Control         | ~                         | Request Source                      | ~          | ~ |                   |       |
| Results | Search               | ×       |                           |                           |                                     |            | 7 |                   | 2     |
|         | D ID +               | TYPE +  | PROCESS 1                 | REASON +                  |                                     | ORIGINATOR |   | STATUS            | ÷     |
|         | View Details         | UPDATE  | APPROVAL                  | Corrected a Data Input    | Error                               |            |   | Pending App       | provi |
| 0       |                      | RETIRE  | APPROVAL                  | Transmission Line/Facilit | y Reconfigured (Physically Changed) |            |   | Pending App       | provi |
|         | -                    | OFTIDE  |                           | Transmission Line/Facilit | v Reconfigured (Physically Changed) |            |   | Pending Apr       | oroau |
| ۲       |                      | RETIRE  | Providence Production     |                           | I needingared in ithready endinged. |            |   |                   |       |

Figure 25 Change Request

## 4.2. Find Share Requests

| In anishinasion Registe      | r                    |                         |                        | Compone                     | ent quick find            | 9. (G (8) NO     | ancy Strouse |
|------------------------------|----------------------|-------------------------|------------------------|-----------------------------|---------------------------|------------------|--------------|
| omponents \vee 🦷 Request     | s 🗸 🛛 Admin 🗸        | Reports                 |                        |                             |                           |                  |              |
|                              |                      |                         |                        |                             |                           |                  |              |
| ind Share Req                | uests                |                         |                        |                             |                           |                  |              |
| rmits the user to search and | d view requests subm | itted by different orga | nizations to share con | nponent and related equipn  | nent ratings information. |                  |              |
|                              |                      |                         |                        |                             |                           |                  |              |
| Organization                 | $\sim$               | Originator              |                        | Status     Pending Approval |                           | ✓ Run search     |              |
|                              |                      |                         |                        |                             |                           | C Reset all filt | rers         |
|                              |                      |                         |                        |                             |                           |                  |              |
| Results                      |                      |                         |                        |                             |                           |                  |              |
| Q Search                     | ×                    |                         |                        |                             |                           | <b>₹ Ш ■</b>     |              |
| ACTIONS ID                   |                      | STATUS                  |                        | : MODIFIED BY               | DATE CREATED              | LAST UPDATE      | 4            |
|                              |                      |                         |                        |                             |                           |                  |              |

Figure 26 Find Share Requests

The Find Share Requests page permits the user to search and view requests submitted by different organizations that share their component and related equipment ratings information. One or the entire criterion can be selected, but for training purposes, we select all.

Reminder: The parameter for all search options automatically defaults to "Equal to".

Take the following steps to Find Share Components:

- 1) Click the <u>Find Share Requests</u> hyperlink shown in Figure 22 and the window in Figure 26 loads.
- 2) Select the Organization.
- 3) Select the Originator.
- 4) Select the Status.
- 5) Press the Run Search button and the screen in Figure 27 loads.
- 6) Click the <u>Detail View</u> hyperlink to see the Share Request details.

| Q Sec   | arch       | ×          |            |    |          |             |                     | <b>₹ </b> □ ■    | Z  |
|---------|------------|------------|------------|----|----------|-------------|---------------------|------------------|----|
| ACTIONS | ID ⊕ i     | ORIGINATOR | ⊕ : STATUS | ÷: | APPROVER | MODIFIED BY | DATE CREATED        | LAST UPDATE      |    |
| Vie     | ew Details |            | Approved   |    |          |             | 02/15/2012 09:52 AM | 02/15/2012 10:15 | AM |
| 0       | 117        |            | Approved   |    |          |             | 02/15/2012 09:53 AM | 02/15/2012 10:15 | AM |
| 0       | 140        |            | Approved   |    |          |             | 02/22/2012 12:53 PM | 02/22/2012 01:18 | PM |
| 0       | 141        |            | Approved   |    |          |             | 02/22/2012 12:54 PM | 02/22/2012 01:17 | PM |
| ٢       | 142        |            | Approved   |    |          |             | 02/22/2012 12:55 PM | 02/22/2012 01:29 | PM |

Figure 27 Find Share Request

| TR Transmission Register                                                                                     | Companent quick find Q. (G. (R)                      |
|----------------------------------------------------------------------------------------------------|------------------------------------------------------|
| Components V Requests V Admin V Reports                                                                      |                                                      |
| Home / Requests / FindComponentShareRequests                                                                 |                                                      |
| Share Request: 116 [APPROVED]                                                                                | Originator Last modified by: on 02/15/2012 10:15 AM  |
| Change type Approver Approver Notes Shared Organization Share Type<br>Create Robert Valenzuela SCE View Only |                                                      |
| Component Id:                                                                                                |                                                      |
| Current                                                                                                    | Current Ratings                                      |
| About                                                                                                    | Ratings                                              |
| Description:                                                                                                 | Apply to al                                          |
| Organization                                                                                                 | RATING TYPE : AMP RATING : MVA RATING* : MVAR HIGH : |
| Equipment                                                                                                    | SN (N) 1736 1503.376 0                               |
|                                                                                                    |                                                      |

Figure 28 Share Request Details

## 4.3. Rating Types

| TR Transmission Register                |                                                    |                                       | Component quick find | ٩      | . (G (8) Nancy Strouse |
|-----------------------------------------|----------------------------------------------------|---------------------------------------|----------------------|--------|------------------------|
| Components $\lor$ Requests $\lor$       | Admin 🔿 Reports                                    |                                       |                      |        |                        |
| Home / Requests / FindChangeRequests    | Users<br>Organizations<br>Nominal Voltages         |                                       |                      |        |                        |
| Find change reques                      | Equipment Types                                    |                                       |                      |        |                        |
| Allows the user the ability to search a | Change Request Reasons<br>Stations<br>Rating Types | equests for both new and existing con | nponents.            |        |                        |
| Reason                                  | Rating Notes                                       | ~                                     | Originator           | $\sim$ | Run search             |
| Status<br>Pending Approval              | Roles And Permissions                              | ~                                     | Date Approved        | ~      | C Reset all filters    |
| Component ID                            | ∼ High Nomina                                      | l Voltage (kV) 🗸 🗸                    | Equipment Type       | ~      |                        |
| Station                                 | V Under ISO C                                      | ontrol ~                              | Request Source       | $\sim$ |                        |
|                                         |                                                    |                                       |                      |        |                        |

Figure 29 Admin Screen

Rating Types defined is an organization's standard description of an industry common operating condition that an electrical component would be subjected to when in an energized state (e.g. Winter Normal, Summer Normal).

- 1) Click on the <u>Rating Types</u> hyperlink shown in Figure 28 and the screen in Figure 29 loads.
- 2) Click the <u>View Rating Type</u> or Rating Type ID hyperlink to view the details of a rating type, and the example shown in Figure 30 loads.

| Components $\lor$     | Requests 🗸 🛛 Admin 🗸          | Reports          |                                                                                                    |
|-----------------------|-------------------------------|------------------|----------------------------------------------------------------------------------------------------|
| Home / Admin / Ratio  | gtypes                        |                  |                                                                                                    |
| Rating Type           | es                            |                  | + Add Rating Types                                                                                 |
| Add to or modify Rati | ing Types in the Transmission | n Register.      |                                                                                                    |
| Q Search              | SHORT NAME                    | : FULL NAME + 1  | ESCRIPTION                                                                                         |
| 1                     | SN (N)                        | Summer Normal    | Summer Normal (April - October): Summer loading limit under typical normal continuous operating    |
| 2                     | SE (A)                        | Summer Emergency | Summer Emergency (April - October) Summer emergency loading limit. Will be used as MVA2 in the     |
| 113                   | test-mo                       | TR_testing_mod   | modified-description provided by the user                                                          |
| 3                     | WN (B)                        | Winter Normal    | Winter Normal (November - March): Winter loading limit under typical normal continuous operating c |
| 4                     | WE (C)                        | Winter Emergency | Winter Emergency (November - March): Winter emergency loading limit. Will be used as MVA4 in the   |

Figure 30 Rating Types Screen

| opudie dala                    |                      |     |  |
|--------------------------------|----------------------|-----|--|
| Rating Type ID                 |                      |     |  |
| Short Name                     |                      |     |  |
| 30000                          |                      |     |  |
| Full Name<br>Summer Normal     |                      |     |  |
|                                |                      | _   |  |
| Summer Normal                  | (April - October): S | ι   |  |
| – Sort Priority (Major) –<br>1 |                      |     |  |
|                                |                      |     |  |
| Sort Priority (Mind            | r)                   |     |  |
| _ Status                       |                      |     |  |
| Active                         |                      | • • |  |
|                                |                      |     |  |

Figure 31 Rating Type Details

#### 4.4. Rating Notes

Rating Notes are an organization's detailed operating constraint that is in addition to or reaffirms an electrical component's Rating Type information. The note typically informs the operator what additional constraint has been applied to the Rating Type (e.g. Limited by Ground Clearance, Limited by Disconnect).

- 1) Click on the <u>Rating Notes</u> hyperlink shown in Figure 28 and the screen in Figure 31 loads.
- 2) Click the ID number to view the details of the rating note and the window in Figure 32 loads.

| Click to go back (Alt+Left arrow), hold to see history                       | \$‡+                                                                                                    |                         | Comp    | conent quick find Q (C (R)                                         |
|------------------------------------------------------------------------------|----------------------------------------------------------------------------------------------------|-------------------------|---------|--------------------------------------------------------------------|
| Components 🗸 Requests 🗸                                                      | Admin A Reports                                                                                                    |                         |         |                                                                    |
| Home / Admin / Ratingnotes Rating Notes Add to or modify Rating Notes in the | Users<br>Organizations<br>Nominal Voltages<br>Equipment Types<br>Change Request Reasons<br>Stations<br>Rating Types<br>Rating Notes |                         |         | + Add Rating Notes                                                 |
| ID 🕂 : ORGANIZATION                                                          | Roles And Permissions                                                                                                    | ASSOCIATED<br>COMPONENT | NOTE ID | NOTE $\stackrel{+}{\to} \stackrel{+}{\to}$                         |
| 39                                                                           | 2                                                                                                    | 8                       | 1       | 1. Emergency rating for dual N-1 and G-1 condition in San Francisc |
| 228                                                                          | 23                                                                                                    | 0                       | 1       | 1. Limited by COND                                                 |
| 210                                                                          | 101                                                                                                    | 9                       | 1       | 1. Maximum Possible Current = 1170A (AC)                           |
| 62                                                                           | 4                                                                                                    | 12                      | 11      | 1. See nomograms and/or 'MATA' tables for operating limits. MVA    |
| 48                                                                           | 2                                                                                                    | 6                       | 10      | 10. MVAr High numbers are capacitive and MVAr Low numbers ar       |

Figure 32 Rating Notes Screen

| 210                                         |  |
|---------------------------------------------|--|
| Organization<br>TBCB ~                      |  |
| Associated Component Count<br>9             |  |
| Note ID<br>1                                |  |
| 1. Maximum Possible Current = 1170A<br>(AC) |  |
| Status<br>Active                            |  |
| Cancel                                      |  |

Figure 33 Rating Note Details

# 5. Reports

#### Figure 33. Reporting Screen

To access the Transmission Register report options, take the following steps:

- 1) Select the Reporting file folder of the main TR screen shown in Figure 33.
- 2) Click on the "Reports" hyperlink. This navigates the user to the Reporting site shown in Figure 34.
- 3) Click on TR folder name and the screen in Figure 35 appears offering a selection of reports the user can run.

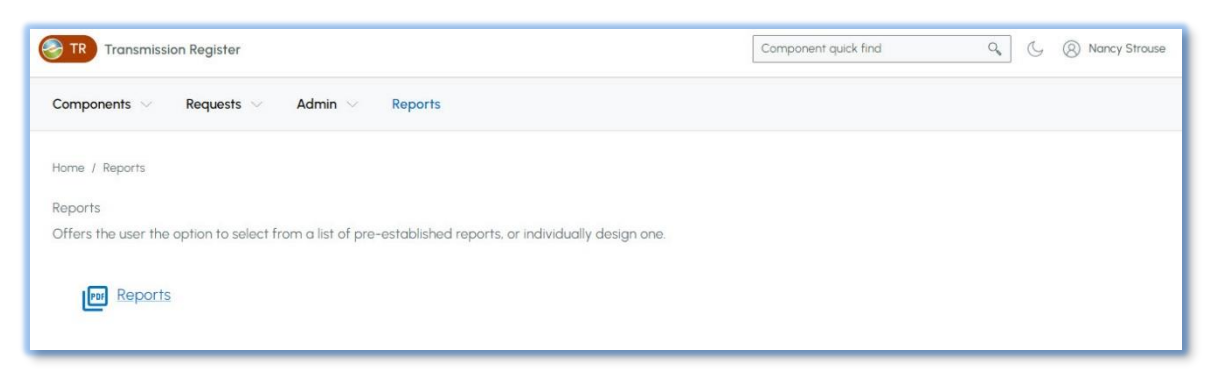

#### Figure 34 Reporting Screen

| California ISO Reporting                                                                                                    | ٨               | Ŧ      | ? |
|----------------------------------------------------------------------------------------------------|-----------------|--------|---|
| ★ Favorites Browse                                                                                                    | 🍸 View 🗸        | Search | r |
| Transmission Registry Home > Transmission Registry                                                                           |                 |        |   |
| FOLDERS (1) PAGINATED REPORTS (15)                                                                                           |                 |        |   |
| Components Changed Components History Components Not Linked To Components Share Components Total Components With No Lin Mont | erational Contr | ol     |   |
| Lines At Station Rating Note Transformer Bay At Statio                                                                       |                 |        |   |
|                                                                                                    |                 |        |   |
|                                                                                                    |                 |        |   |
|                                                                                                    |                 |        |   |

Figure 35 TR Report Selection

## 5.1. Components Changed Since

The Components Changed Since report retrieves all active or retired components modified since a specific date for a particular utility. Any change request information, associated with the components, is displayed including change request reasons.

| California ISO Reporting 💩 🛓 ?                          |             |           |       |             |  |  |  |  |
|---------------------------------------------------------|-------------|-----------|-------|-------------|--|--|--|--|
| ★ Favorites 🔲 Browse                                    |             |           |       |             |  |  |  |  |
| Home > Transmission Registry > Components Changed Since |             |           |       |             |  |  |  |  |
| Organization: Station: High KV: 115                     |             |           | ~     | View Report |  |  |  |  |
| Equipment: BUS Under ISO Control: BOTH V Change 0000    | DEFAULT CHA | ANGE,0001 | : NE) |             |  |  |  |  |
| Component Changed Since :                               |             |           |       |             |  |  |  |  |
|                                                         |             |           |       |             |  |  |  |  |

Figure 36 Components Changed Since Parameters

To create a "Components Changed Since" report, choose the parameters shown in Figure 36.

- 1) Select the Organization. A range of organizations or individual organizations can be chosen.
- 2) Select the Station(s).
- 3) Select the High kV(s).
- 4) Select the Equipment Type(s).
- 5) Select Under ISO Control.
- 6) Select the Change Reason(s).
- 7) Type in the Component Changed Since date or press the calendar icon and select a date.
- 8) Click View Report.
- 9) Once submitted, a screenshot resembling Figure 37 appears.
- Depending on the desired outcome, one or all of the parameters may be selected. However, be cognizant of the additional time to download more results when fewer parameters are selected.

| Seporting SO Reporting 🔹 🛂 ?            |                                                                                                    |             |                     |        |             |  |  |  |  |
|-----------------------------------------|----------------------------------------------------------------------------------------------------|-------------|---------------------|--------|-------------|--|--|--|--|
| ★ Favorites 	☐ Browse                   | ★ Favorites 🔲 Browse                                                                                          |             |                     |        |             |  |  |  |  |
| Home > Transmission Registry > Componen | s Changed Since                                                                                               |             |                     |        |             |  |  |  |  |
| Organization:                           | Station: High I15<br>KV: 115<br>Under ISO BOTH  Control: Change 0000: D<br>Component<br>Changed 10/28/2007  m | EFAULT CHA  | NGE,0001: N         |        | View Report |  |  |  |  |
| <<br> ⊲ < ⊥ of 1 > ▷  Č)                | ⓒ 100% ▼ □ ✓ □ Find                                                                                           | Next        |                     |        | •           |  |  |  |  |
| Components Changed Since                |                                                                                                    |             |                     |        |             |  |  |  |  |
| Component Description                   | Component ID Station Name Org Equip Type                                                                      | Unde<br>Con | r ISO<br>Itrol High | KV Low | KV Ter KV   |  |  |  |  |
| 115 kV BUS 1                            | BUS                                                                                                    | Y           | 115                 | .00    | 3           |  |  |  |  |
| 115 kV BUS 2                            | BUS                                                                                                    | Y           | / 115               | .00    | 3           |  |  |  |  |
| 2 record(s) found<br>Page 1 of 1        | Tuesday, November 2, 2021                                                                                     |             |                     |        |             |  |  |  |  |

Figure 37 Components Changed Since Results

## 5.2. Component History Report

| 📀 California ISO 🛛 Reporting                                           | ŝ   | ⊥       | ?        |             |
|------------------------------------------------------------------------|-----|---------|----------|-------------|
| ★ Favorites 🔲 Browse                                                   |     |         |          |             |
| Home > Transmission Registry > Components History                      |     |         |          |             |
| Organization: M Station: High KV: 115                                  |     |         | <b>M</b> | View Report |
| Equipment: BUS Under ISO Both V Component Active State:                | ~   | ]       |          |             |
| Date From: 1/1/1995 🛅 Date To: 10/28/2021 🛅 Component ID:              |     |         |          |             |
| < 1 of 1 > ▷  ◯ ⓒ 100% ♥ 🛱 Find   Next                                 |     |         |          |             |
| Components History                                                     |     |         |          |             |
| Org Component Effective Start Effective End Status Comp ID Description | Org | Station |          |             |
| 07/19/2021 01:19:33 PM A 186473 115 kV BUS 1                           |     |         |          |             |
| 0//19/2021 01:19:33 PM A 1864/4 115 KV BUS 2                           |     |         |          |             |
|                                                                        |     |         |          |             |
|                                                                        |     |         |          |             |
| 2 record(s) found                                                      |     |         |          |             |
| Page 1 of 1 Tuesday, November 2, 2021                                  |     |         |          |             |

Figure 38 Components History

The Component History report shows all versions of one or more components over a desired date range, highlighting any attribute values that changed between each version. The user has the option to query on a record status including active

components and associated history (default setting), or on inactive components with associated history. A sample report is demonstrated in Figure 38.

- 1) Select the Organization.
- 2) Select the Station(s).
- 3) Select the High kV(s).
- 4) Select the Equipment Types(s).
- 5) Select Under ISO Control.
- 6) Select Active Components or Inactive Components.
- 7) Select the Start Date and End Date.
- 8) Click View Report.
- Depending on the desired outcome, one or all of the parameters may be selected. However, be cognizant of the additional time to download more results when fewer parameters are selected.

| California ISO Demostina                                      | <i></i> |            | 2  |             |
|---------------------------------------------------------------|---------|------------|----|-------------|
| California ISO Reporting                                      | ~~~     | ⊻          | £  |             |
| ★ Favorites 🔲 Browse                                          |         |            |    |             |
| Home > Transmission Registry > Components Not Linked To Root  |         |            |    |             |
| Organization: High 500,230                                    |         |            | ~  | View Report |
| Equipment: TERM,TLS,XFMR BANK Under ISO Both   Root TL,XFMR & | BAY     |            | ~  |             |
| Component<br>ID Z NULL                                        |         |            |    |             |
| < 1 of 1 > ▷  ♡ ⓒ 100% ▼ 🛱 Find   Next                        |         |            |    |             |
| Components Not Linked to a Root                               |         |            |    |             |
| Org Station Equipment Type Component                          | ID C    | org Statio | DN |             |
| [TRANSMISSION LINE]                                           |         |            |    |             |
| ILS                                                           |         |            |    |             |
| TERM                                                          |         |            |    |             |
|                                                               |         |            |    |             |
| XFMR BANK                                                     |         |            |    |             |
| BK 1<br>BK 3                                                  |         |            |    |             |
| Page 1 of 1 Tuesday, November 2, 2021                         |         |            |    |             |

## 5.3. Components Not Linked to a Root Component

Figure 39 Components Not Linked to a Root

The Components Not Linked to a Root Component report lists all active components that are not linked to a root component. It shows the top-most Component in each "branch" not linked to a root component, but not the entire branch. A sample report is shown in Figure 39.

1) Select the Organization.

- 2) Select the Station(s).
- 3) Select the High kV(s)
- 4) Select the Equipment Type(s).
- 5) Select Under ISO Control.
- 6) Select the Root component.
- 7) Click View Report.
- Depending on the desired outcome, one or all of the parameters may be selected. However, be cognizant of the additional time to download more results when fewer parameters are selected.

# 5.4. Components Share

| 🍣 California ISO 🛛 Re                     | <u></u>               | $\overline{\uparrow}$ | ?                    |             |             |             |        |                     |
|-------------------------------------------|-----------------------|-----------------------|----------------------|-------------|-------------|-------------|--------|---------------------|
| ★ Favorites 🔲 Browse 🚓                    |                       |                       |                      |             |             |             |        |                     |
| Home > Transmission Registry > Components | Share                 |                       |                      |             |             |             |        |                     |
| Organization:                             | Station: [T           | RANSMISSION LINE]     | Mig                  | h KV: 500   |             |             | ~      | View Report         |
| Equipment: TLS                            | Under ISO<br>Control: | oth 🗸                 | Cor<br>ID            | nponent     |             |             |        |                     |
| < < 1 of 1 > ▷  ひ                         | () 100%               | • 🖬 > 🖨               |                      | Find   Nex  | ct          |             |        |                     |
| Components Share                          |                       |                       |                      |             |             |             |        |                     |
| Org ID Description                        | Shared With           | Station               | Under ISO<br>Control | Equipment H | ligh KV Lov | v KV Ter KV | / Amps | Sumi<br>MVA MVAR HI |
| PGAE                                      |                       | [TRANSMISSION LINE]   | Y                    | TLS         | 500         |             |        |                     |
|                                           |                       | [TRANSMISSION LINE]   | Y                    | TLS         | 500         |             |        |                     |
|                                           |                       | [TRANSMISSION LINE]   | Y                    | TLS         | 500         |             |        |                     |
|                                           |                       | [TRANSMISSION LINE]   | Y                    | TLS         | 500         |             |        |                     |
|                                           |                       | [TRANSMISSION LINE]   | Y                    | TLS         | 500         |             |        |                     |
|                                           |                       | [TRANSMISSION LINE]   | Y                    | TLS         | 500         |             |        |                     |
| 6 record(s) found                         |                       |                       |                      |             |             |             |        |                     |
| Page 1 of 1                               | Tuesday, Noven        | nber 2, 2021          |                      |             |             |             |        |                     |

Figure 40 Components Share

The Components Share report displays all active Component Shares for a specified Organization, which is demonstrated in Figure 40.

- 1) Select the Organization.
- 2) Select the Station(s).
- 3) Select the High kV(s).
- 4) Select the Equipment Type(s).
- 5) Select Under ISO Control.
- 6) Click View Report.
- Depending on the desired outcome, one or all of the parameters may be selected. However, be cognizant of the additional time to download more results when fewer parameters are selected.

## 5.5. Components Total

| 🍣 California ISO 🛛 🖟                      | Reporting                                        |      | ŝ | Ť | ? |             |
|-------------------------------------------|--------------------------------------------------|------|---|---|---|-------------|
| ★ Favorites 🔲 Browse                      |                                                  |      |   |   |   |             |
| Home > Transmission Registry > Component  | s Total                                          |      |   |   |   |             |
| Organization:                             | Station: High KV: 115<br>Under ISO Control: Both |      |   |   | • | View Report |
| $ \triangleleft \ < 1$ of 1 $>  \square $ | ⓒ 100% ▼ □ ↓ □ Find                              | Next |   |   |   |             |
| Components Total                          |                                                  |      |   |   |   |             |
| Organization High KV Equipment            | Component Count                                  |      |   |   |   |             |
| 115 KV                                    |                                                  |      |   |   |   |             |
| BUS<br>CB<br>COND<br>CT<br>DISC<br>TERM   | 2<br>3<br>4<br>3<br>11<br>2                      |      |   |   |   |             |
| 6 record(s) found                         |                                                  |      |   |   |   |             |
| Page 1 of 1                               | Tuesday, November 2, 2021                        |      |   |   |   |             |

Figure 41 Components Total

The Components Total report identifies the number of Components for an Organization using any Component attribute. The user can click on an Equipment Type and view the actual components totaled when calculating the sum for that Equipment Type. Refer to Figure 41.

- 1) Select the Organization.
- 2) Select the Station(s).
- 3) Select the High kV(s).
- 4) Select the Equipment Type(s).
- 5) Select Under ISO Control.
- 6) Click View Report.
- Depending on the desired outcome, one or all of the parameters may be selected. However, be cognizant of the additional time to download more results when fewer parameters are selected.

5.6. Components with No Link

| 🎯 California ISO                              | Reporting                 |                 | \$\$ 1               | 2 ?          |               |  |  |  |
|-----------------------------------------------|---------------------------|-----------------|----------------------|--------------|---------------|--|--|--|
| 🛧 Favorites 🔲 Browse                          |                           |                 |                      |              |               |  |  |  |
| Home > Transmission Registry > Con            | nponents With No Links    |                 |                      |              |               |  |  |  |
| Organization:                                 | ✓ Station:                | High KV: 115    |                      | ~            | View Report   |  |  |  |
| Equipment: DISC                               | Under ISO Control: Both   | •               |                      |              |               |  |  |  |
| $ \triangleleft$ < 1 of 1 > $ \triangleleft $ | Ů © 100% ♥ ■              | ✓ 日 Find   Next |                      |              |               |  |  |  |
| Components With No Links                      | ;                         |                 |                      |              |               |  |  |  |
| Org Type                                      | Description               | ID Station      | Under ISC<br>Control | )<br>High KV | Low KV Ter KV |  |  |  |
| PGAE                                          |                           |                 |                      |              |               |  |  |  |
| DISC                                          | 1111                      |                 | Ŷ                    | 115.00       |               |  |  |  |
| DISC                                          | 1113                      |                 | r                    | 115.00       |               |  |  |  |
| DISC                                          | 1115                      |                 | I V                  | 115.00       |               |  |  |  |
| DISC                                          | 1121                      |                 | V                    | 115.00       |               |  |  |  |
| DISC                                          | 1131                      |                 | Y                    | 115.00       |               |  |  |  |
| DISC                                          | 1133                      |                 | Y                    | 115.00       |               |  |  |  |
| DISC                                          | 1135                      |                 | Y                    | 115.00       |               |  |  |  |
| DISC                                          | 1223                      |                 | Y                    | 115.00       |               |  |  |  |
| DISC                                          | 1231                      |                 | Y                    | 115.00       |               |  |  |  |
| DISC                                          | 1235                      |                 | Y                    | 115.00       |               |  |  |  |
| 11 record(s) found                            |                           |                 |                      |              |               |  |  |  |
| Page 1 of 1                                   | Tuesday, November 2, 2021 |                 |                      |              |               |  |  |  |

Figure 42 Components with No Links

The Components with No Links report lists all active components that have no links associated to them. Refer to Figure 42 for a sample report.

- 1) Select the Organization.
- 2) Select the Station(s).
- 3) Select the High kV(s).
- 4) Select the Equipment Type(s).
- 5) Select Under ISO Control.
- 6) Click View Report.
- Depending on the desired outcome, one or all of the parameters may be selected. However, be cognizant of the additional time to download more results when fewer parameters are selected.

## 5.7. Lines at a Station

| California ISO Reporting ∅ ¥ ?                  |                      |             |  |  |             |        |                      |                                  |             |
|-------------------------------------------------|----------------------|-------------|--|--|-------------|--------|----------------------|----------------------------------|-------------|
| ★ Faventes Browse                               | ★ Favoĝes 🔲 Browse   |             |  |  |             |        |                      |                                  |             |
| Home > Transmission Registry > Lines At Station |                      |             |  |  |             |        |                      |                                  |             |
| Station:                                        |                      |             |  |  |             |        |                      | (                                | View Report |
| $ \triangleleft \ < 1$ of $1 \ >   > 0 $        | 100%                 | • • •       |  |  | Find   Next |        |                      |                                  |             |
| Lines At a Station                              |                      |             |  |  |             |        |                      |                                  |             |
| Station                                         | Туре                 | Description |  |  |             | ID Org | Under ISC<br>Control | )<br>High K                      | V Low KV T  |
|                                                 | TL<br>TL<br>TL<br>TL |             |  |  |             |        | Y<br>Y<br>Y<br>Y     | 500.0<br>500.0<br>500.0<br>500.0 | )<br>)<br>) |
| 4 record(s) found.<br>Page 1 of 1               | Tuesday, Novemb      | ber 2, 2021 |  |  |             |        |                      |                                  |             |

Figure 43 Lines at a Station

The Lines at a Station report determines which Transmission Lines are linked to a Component in that Station. To do so, the report examines all components at the specified Station and determines if any of those Components are linked to a component of equipment type "TL". All active linked components of equipment type "TL" that are found are displayed in the report as Transmission Lines linked with that Station. A report similar to Figure 43 appears.

- 1) Select the Station(s).
- 2) Click View Report.
- More lines may be coming into the station, but they will not appear in this report until they are linked correctly and have been created in the TR. Also, be cognizant of the additional time to download more results when fewer parameters are selected.

## 5.8. Rating Notes

| 🤡 Co                 | California ISO Reporting                                                                                                    |                            |              |                        |               |                            |  |  |  |  |   |
|----------------------|----------------------------------------------------------------------------------------------------|----------------------------|--------------|------------------------|---------------|----------------------------|--|--|--|--|---|
| ★ Favorites          | ★ Favorites 🔲 Browse                                                                                                    |                            |              |                        |               |                            |  |  |  |  |   |
| Home > Tra           | ansmission Registry > Ra                                                                                                    | ting Note                  |              |                        |               |                            |  |  |  |  |   |
| Station:             | Station: Ratings: 1. Emergency rating for dual N-1                                                                                                    |                            |              |                        |               |                            |  |  |  |  |   |
| ⊲ < [1               | < < 1 of 1 > ▷  <a>C</a> <a>C</a> <a>I</a> <a>I</a> <a></a> |                            |              |                        |               |                            |  |  |  |  |   |
| Rating No            | otes                                                                                                    |                            |              |                        |               |                            |  |  |  |  |   |
| Rating<br>Note ID Ra | ating Note                                                                                                    |                            |              | Total Numbe<br>Compone | er Of<br>Ints | Total Number<br>Of Ratings |  |  |  |  |   |
|                      |                                                                                                    |                            |              |                        |               |                            |  |  |  |  |   |
| 11 <u>11.</u>        | . Limited by multiple compon                                                                                                    | ents                       |              | 10                     |               | 23                         |  |  |  |  | ļ |
| 22 22                | Limited by Disconnect Swite                                                                                                    | <u>ch</u>                  |              | 8                      |               | 23                         |  |  |  |  |   |
| 26 <u>26</u>         | Limited by substation Bus of<br>Limited by Mana Terra anti-                                                                                                    | r Jumper Conduct           | er rating.   | 24                     |               | 52                         |  |  |  |  |   |
| 41                   | Rating based on COND pre                                                                                                    | a<br>load limits to gain l | igher summer | 4                      |               | 0                          |  |  |  |  |   |
| 41 <u>em</u>         | nergency 30 minute rating.                                                                                                    |                            | g            | 5                      |               | 11                         |  |  |  |  |   |
| 5 record(s) four     | 5 record(s) found.                                                                                                    |                            |              |                        |               |                            |  |  |  |  |   |
| Page 1 of 1          | Tues                                                                                                    | day, November 2, 202       |              |                        |               |                            |  |  |  |  |   |

Figure 44 Rating Note

The Rating Notes report displays the total number of active Components with ratings associated with a rating note. In addition, it likewise displays the total number of ratings that are associated with a rating note. The report similar to Figure 44 appears.

- 1) Select the Station(s).
- 2) Select the Rating Note(s).
- 3) Click View Report.
- Depending on the desired outcome, one or all of the parameters may be selected. However, be cognizant of the additional time to download more results when fewer parameters are selected.

5.9. Transformer Bays at a Station

| 🎯 California ISO   Re            | oorting     |  |  |    |             |     | \$\$ 1               | : ?     |        |          |
|----------------------------------|-------------|--|--|----|-------------|-----|----------------------|---------|--------|----------|
| ★ Favorites                      |             |  |  |    |             |     |                      |         |        |          |
| Home > Transmission Registry >   |             |  |  |    |             |     |                      |         |        |          |
| Station:                         |             |  |  |    |             |     |                      |         | Viev   | v Report |
| < < 1 of 1 > ▷  Č) €             | ) 100% 🗸    |  |  |    | Find   Next |     |                      |         |        |          |
|                                  |             |  |  |    |             |     |                      |         |        |          |
| Station                          | Description |  |  | ID | Equipment   | Org | Under ISO<br>Control | High KV | Low KV | Ter KV   |
|                                  |             |  |  |    |             |     |                      |         |        |          |
|                                  | BAY 11      |  |  |    | XEMD BAY    |     | Y                    | 500     | 220    |          |
|                                  | BAY 13      |  |  |    | XEMR BAY    |     | Y                    | 500     | 230    | 13.80    |
|                                  | BK 1        |  |  |    | XEMR BAY    |     | Y                    | 230     | 115    | 13.20    |
|                                  | BK 2        |  |  |    | XFMR BAY    |     | Y                    | 230     | 115    | 13.20    |
|                                  | BK 3        |  |  |    | XFMR BAY    |     | Y                    | 230     | 115    | 13.20    |
| 6 record(s) found                |             |  |  |    |             |     |                      |         |        |          |
| Page 1 of 1 Tuesday, November 2, | 2021        |  |  |    |             |     |                      |         |        |          |

Figure 45 Transformer Bays at a Station Report

The Transformer Bays at a Station report determines which Transformer Bays are connected to a Station. To do so, the report examines all the components of equipment type "XMFR BAY" that have a station equal to the specified station. This is displayed in the report as Transformer Bays associated with that Station. The sample report in Figure 45 appears.

- 1) Select the Station(s).
- 2) Click View Report.
- There may be more transformer bays in the station, but they will not appear in this report until those components are created in the TR. Also, be cognizant of the additional time to download more results when fewer parameters are selected.

#### 5.10. Tree View Components

The Tree View Components report displays any or all linked active components in a hierarchical (tree) format, and includes actively linked components for a specified Organization, Station, High Nominal Voltage or Equipment Type selected.

To create a Tree View Components report, which is demonstrated in Figure 46, take the following steps:

- 1) Select the Organization.
- 2) Select the Station(s).
- 3) Select the High kV(s).
- 4) Select the Equipment Type(s).
- 5) Click View Report.
- Depending on the desired outcome, one or all of the parameters may be selected. However, be cognizant of the additional time to download more results when fewer parameters are selected.

| 🍣 California ISO 🛛 Reporting                                |    |     |              | \$\$                 | Ŧ       | ?      |           |
|-------------------------------------------------------------|----|-----|--------------|----------------------|---------|--------|-----------|
| ★ Favorites 🔲 Browse                                        |    |     |              |                      |         |        |           |
| Home > Transmission Registry > Tree View Components         |    |     |              |                      |         |        |           |
| Organization:                                               |    | ~   | High KV: 500 |                      | ~       |        | uu Danart |
| Equipment: XEMB BAY                                         |    |     |              |                      |         | Vie    | w Report  |
| Component Drancost                                          | _  |     |              |                      |         |        |           |
| < 1 of 1 > ▷  ♡ ⓒ 100% ▼                                    |    | 8 [ | Find   Nex   | t                    |         |        |           |
| Tree View Components                                        |    |     |              |                      |         |        |           |
| Component                                                   | ID | Org | Station Name | Under ISO<br>Control | High KV | Low KV | Ter KV /  |
| > XFMR BAY . BAY 11                                         |    |     |              | Y                    | 500     |        |           |
| I XFMR BANK . BK 11                                         |    |     |              | Y                    | 500     | 230    | 13.20     |
| [_ XFMR . BK 11 A                                           |    |     |              | Y                    | 500     | 230    | 13.20     |
| I XFMR . BK 11 B                                            |    |     |              | Y                    | 500     | 230    | 13.20     |
| I XFMR.BK 11 C                                              |    |     |              | Y                    | 500     | 230    | 13.20     |
| [_ XFMR.BK 11 SP                                            |    |     |              | Y                    | 500     | 230    | 13.20     |
| >> XFMR BAY, BAY 12                                         |    |     |              | Y                    | 500     | 230    | 40.00     |
| I_ AFMR BANK . BK 12                                        |    |     |              | Y                    | 500     | 230    | 13.20     |
|                                                             |    |     |              | r<br>V               | 500     | 230    | 13.20     |
| XEMR. BK 12 C                                               |    |     |              | Y                    | 500     | 230    | 13.20     |
| >> XFMR BAY, BAY 13                                         |    |     |              | Y                    | 500     | 230    | 13.80     |
| XFMR BANK . BK 13                                           |    |     |              | Y                    | 500     | 230    | 13.80     |
| I_ XFMR . BK 13 A                                           |    |     |              | Y                    | 500     | 230    | 13.80     |
| XFMR . BK 13 B                                              |    |     |              | Y                    | 500     | 230    | 13.80     |
| XFMR . BK 13 C                                              |    |     |              | Y                    | 500     | 230    | 13.80     |
| I_ XFMR . BK 13 SP                                          |    |     |              | Y                    | 500     | 230    | 13.80     |
| 17 record(s) found<br>Page 1 of 1 Tuesday, November 2, 2021 |    |     |              |                      |         |        |           |

#### Figure 46 Tree View Components

## 5.11. Printing a Report

| California ISO                        | Reporting                                                                                                    | 0                                                                                        | *   | ?                                                   |                                                |
|---------------------------------------|----------------------------------------------------------------------------------------------------|------------------------------------------------------------------------------------------|-----|-----------------------------------------------------|------------------------------------------------|
| * Favorites 🔲 Browse                  |                                                                                                    |                                                                                          |     |                                                     |                                                |
| Home > Transmission Registry >        |                                                                                                    |                                                                                          |     |                                                     |                                                |
| tunice. [MDWW ]3]                     |                                                                                                    |                                                                                          |     |                                                     | view Report                                    |
| 14 < 1 0 + > 01 (                     |                                                                                                    | food 1 hours                                                                             |     |                                                     |                                                |
|                                       |                                                                                                    | - Post 1 Station                                                                         |     |                                                     |                                                |
|                                       | Print ×                                                                                                    |                                                                                          |     |                                                     |                                                |
| Balan                                 | Print X<br>We'll create a printer-friendly PDF version of your report.                                                                                                    | Tuturet                                                                                  | Ċŋ. | Home 100<br>Camput                                  | HURSEY LA                                      |
| Batter<br>MICWAY                      | Print X<br>We'll create a printer-friendly PDF version of your report.<br>Page size:                                                                                                    | Tgigmett                                                                                 | oq  | Home 160<br>Camput                                  | нуски ц                                        |
| Barbon                                | Print         X           We'll create a printer-friendly PDF version of your report.         Page size:           Default (11" x 69")         Y                                          | Tgdgmeet<br>XYMR DAY                                                                     | oq  | Human 190<br>Contrast<br>Y                          | нцяже 14<br>600                                |
| Biation<br>MIDWAY                     | Print     ×       We'll create a printer-friendly PDF version of your report.       Page size:       Default (11" x 69")                                                                  | Tudgeset<br>XYMR DAY<br>XFMR BAY                                                         | aq  | Home Ho<br>Gamest<br>Y<br>Y                         | нулжи La<br>600<br>500                         |
| Barlas                                | Print     ×       We'll create a printer-friendly PDF version of your report.       Page size:       Default (11° x 69°)       Page orientation:                                          | Tudgeset<br>XYMR DAV<br>XFMR BAV<br>XFMR BAV                                             | 0q  | Home 110<br>Control<br>Y<br>Y<br>Y                  | 1000 Mile 20                                   |
| Batter                                | Print       ×         We'll create a printer-friendly PDF version of your report.         Page size:         Default (11" x 65")         Page orientation:         Landscape              | Tigdgeset<br>XYMR DAV<br>XFMR DAV<br>XFMR DAV<br>XFMR DAV                                | oq  | Nume 110<br>Control<br>Y<br>Y<br>Y                  | 500<br>500<br>210<br>210                       |
| MIDWAY                                | Print     ×       We'll create a printer-friendly PDF version of your report.       Page size:       Default (11" x 65")       Page orientation:       Landscape                          | Tradgement<br>XP MR DAV<br>XP MR DAV<br>XP MR DAV<br>XP MR DAV<br>XP MR DAV<br>XP MR DAV | oq  | Home 150<br>Control<br>Y<br>Y<br>Y<br>Y<br>Y        | High Xiv La<br>500<br>500<br>230<br>230<br>230 |
| Barbor<br>MI(WAY<br>6 record(s) found | Print     X       We'll create a printer-friendly PDF version of your report.       Page size:       Detault (11" x 65")       Page orientation:       Landscape       Print       Cancel | Tradgement<br>XP MR DAV<br>XP MR DAV<br>XP MR DAV<br>XP MR DAV<br>XP MR DAV<br>XP MR DAV | 0g  | Human 100<br>Constant<br>Y<br>Y<br>Y<br>Y<br>Y<br>Y | 640<br>580<br>500<br>210<br>230<br>230         |

Figure 47 Report Print Function

To print a report, click on the <u>Printer</u> icon (refer to Figure 47) and the report opens up into a printer-friendly PDF version, along with the print properties window.

## 5.12. Saving a Report

| 🍣 California ISO 🛛 Reporting |               |                   |                        |         |                   |                |             |                      | 8 | Ŧ   | ?           |            |             |
|------------------------------|---------------|-------------------|------------------------|---------|-------------------|----------------|-------------|----------------------|---|-----|-------------|------------|-------------|
| ★ Favorites 🛛 📑 Bri          | owse          |                   |                        |         |                   |                |             |                      |   |     |             |            |             |
| tomics                       | on Registry > |                   |                        |         |                   |                |             |                      |   |     | 1           | Marc Bar   |             |
| station:                     |               | 100               |                        |         |                   |                |             |                      |   |     | 1           | view nep   | ort         |
| ⊲ < 1                        | of 1 > DI     | 0                 | € 100% ▼               |         | ð                 |                |             | Find   Next          |   |     |             |            |             |
| Transformer E                | Bay At Statio | n                 |                        | Word    |                   |                |             |                      |   |     |             |            |             |
|                              |               |                   |                        | Excel   |                   |                |             |                      |   |     | Under 150   |            |             |
|                              | Station       |                   | Description            | Power   | Point             |                |             | Equipment            |   | Org | Control     | High KV    | Low         |
| MIDWAY                       |               |                   | BAY 11<br>BAY 12       | PDF     |                   |                | 5           | XFMR BAY<br>XFMR BAY |   |     | Y<br>Y      | 500        | )           |
|                              |               |                   | BAY 13<br>BK 1<br>BK 2 | TIFF N  | le<br>1L (web arc | hive)          | 4<br>5<br>9 | XFMR BAY<br>XFMR BAY |   |     | Y<br>Y<br>Y | 230<br>230 | )<br>)<br>) |
| 6 record(s) found            |               |                   | BK 3                   | CSV (c  | comma deli        | mited)         | 3           | XFMR BAY             | 1 |     | Y           | 230        |             |
| Page fof f                   | 7             | Geodey; November. | 2, 2021                | XXVL 5  | le with rep       | ort data       | _           |                      |   |     |             |            |             |
|                              |               |                   |                        | Data F  | eed               |                |             |                      |   |     |             |            |             |
|                              |               |                   |                        | Excel o | designed by       | y OfficeWriter |             |                      |   |     |             |            |             |
|                              |               |                   |                        | Word    | designed b        | y OfficeWriter |             |                      |   |     |             |            |             |
|                              |               |                   |                        |         |                   |                |             |                      |   |     |             |            |             |

Figure 48 Report Download

To download a report into another format to be stored on your hard drive, click the <u>Disk</u> icon and the window shown in Figure 48 appears. The desired file format can then be chosen by making a selection from the dropdown menu.

# 6. Revision History

| Version | Activity                                                                     | Ву            | Date       |
|---------|------------------------------------------------------------------------------|---------------|------------|
| 1.0     | Draft                                                                        | Marilyn Lien  | 4/12/07    |
| 2.0     | Update to add Future in service date if the<br>appropriate cause is selected | Scott Vaughan | 3/05/17    |
| 3.0     | Updated ISO Logo, formatting and Reports<br>Figures                          | Chris Hillman | 11/02/2021 |
| 4.0     | Updated screenshots and text for UI updates<br>and updated formatting        | N. Strouse    | 11/14/2023 |